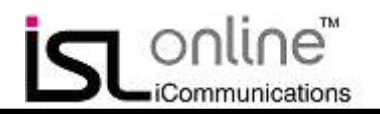

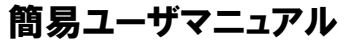

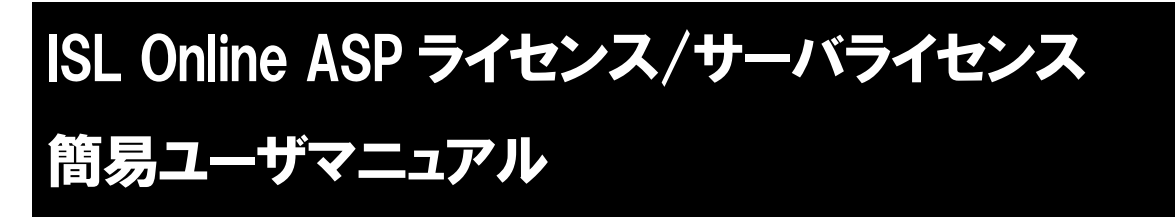

この度は、ISL Online にご関心をお寄せ頂き、誠にありがとうございます。本マニュアルには、ISL Online のアカウント作成から各機能操作手順までの基本情報が記載されています。

#### ■ISL Onlineとは

ISL Onlineは、中継サーバを介して遠隔地にあるPCやサーバの画面を見て操作できるリモートコントロールツールです。

「同時セッション数」単位での契約のため、端末毎に料金が 発生する従来のライセンスとは異なり、対象ユーザ数やオペレータ のPC数に関わらず少ないコストで運用可能です。

ライセンスにはインターネット上に展開された中継サーバを利用 する「ASPライセンス」と、社内ネットワーク上に中継サーバを置き ISL Online環境を実現する「サーバライセンス」の2つがあります。

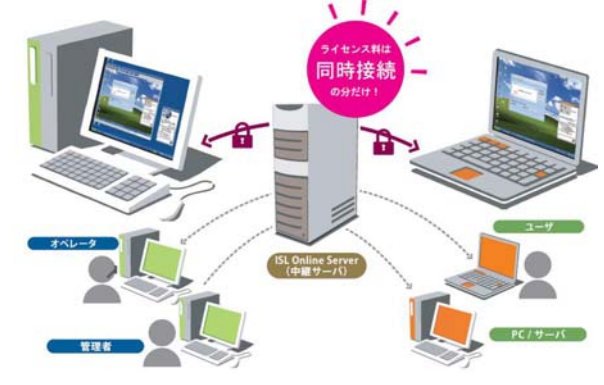

#### ■無料体験の利用条件

| ISL Online ライセンス | 無料体験期間 | 最大同時接続数 |  |
|------------------|--------|---------|--|
| ASP ライセンス        | 15 日間  | 2本      |  |
| サーバラインセンス        | 30 日間  | 2本      |  |

※無料体験期間中に使用できる機能は正式ライセンスと全く同じです

#### ■ISL Onlineライセンスで利用可能な機能

| ISL Online 機能 | 特徴                | 主な用途                   |  |
|---------------|-------------------|------------------------|--|
| ISL Light     | ・インストール不要(事前設定不要) | ユーザサポート、遠隔デモンストレーション、他 |  |
| (ワンタイム型接続機能)  | ·簡単接続             |                        |  |
| ISL AlwaysOn  | •登録PC数無制限         | 社内ヘルプデスク、遠隔サーバメンテナンス、  |  |
| (常駐モジュール接続機能) | (※サーバライセンスは1万台まで) | 在宅勤務、他                 |  |
|               | ・各種セキュリティ設定搭載     |                        |  |

※上記機能は、ASP ライセンス/サーバライセンスのいずれでもご利用頂けます

2010年12月

株式会社オーシャンブリッジ

Copyright 2010 OceanBridge Inc.

ISL Online Manual V4 2010-12-15

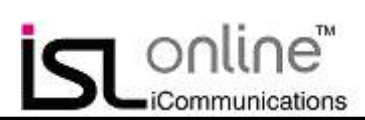

# 目次

| 1. 動作環境と通信環境                                    | 3  |
|-------------------------------------------------|----|
| <u>2. ISL Online アカウントの作成(ASP ライセンス無料体験の開始)</u> | 4  |
| 3. マイアカウント操作                                    | 6  |
| <u>4. ISL Light 接続手順</u>                        | 12 |
| 5. ISL AlwaysOn セットアップ、接続手順                     | 17 |
| 6. サーバライセンス無料体験の開始                              | 29 |
| 7. ISL Conference Proxy セットアップ手順                | 30 |
| 8. ISL Online 機能一覧                              | 37 |
|                                                 | 38 |

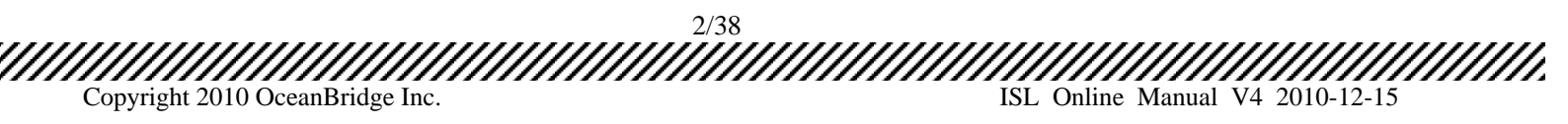

## 1. 動作環境と通信環境

online™

iCommunications

ISL Online は下記動作環境および通信環境に対応しております。

#### ■動作環境

|                         | 対応 OS                                             | マシンスペック           |
|-------------------------|---------------------------------------------------|-------------------|
| リモートコントロール端末            | Windows Server 2003 (32bit)、XP (32bit)、Vista      | 左記 OS が動作することが条   |
| (ISL Light/AlwaysOnを動作  | (32bit)、7 (32bit および 64bit)、Server 2008 (32bit)、  | 件となります            |
| させる端末)                  | Server 2008 R2 (64bit)                            |                   |
| サーバ                     | Windows Server 2003 (32bit), Server 2008 (32bit), | CPU : 2GHz 以上※    |
| (ISL Conference Proxyをイ | Server 2008 R2 (64bit)                            | メモリ: 2GB 以上       |
| ンストールするマシン)             |                                                   | HDD : 5GB 以上の空き容量 |

※Intel もしくは AMD の CPU のみ

### ■通信環境

|              | 通信速度           | 通信ポート                 |  |
|--------------|----------------|-----------------------|--|
| リモートコントロール端末 | 56Kbps 以上      | 7615 / 443 / 80 のいずれか |  |
| サーバ          | 256Kbps(DSL)以上 | 7615は必須、443/80は推奨     |  |

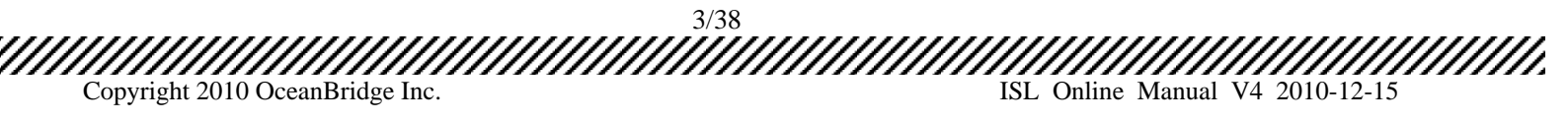

簡易ユーザマニュアル

# 2. ISL Online アカウントの作成(ASP ライセンス無料体験の開始)

online™

iCommunications

1. ISL Online ホームページ www.islonline.jp の「体験版お申し込み」ボタンをクリックします。

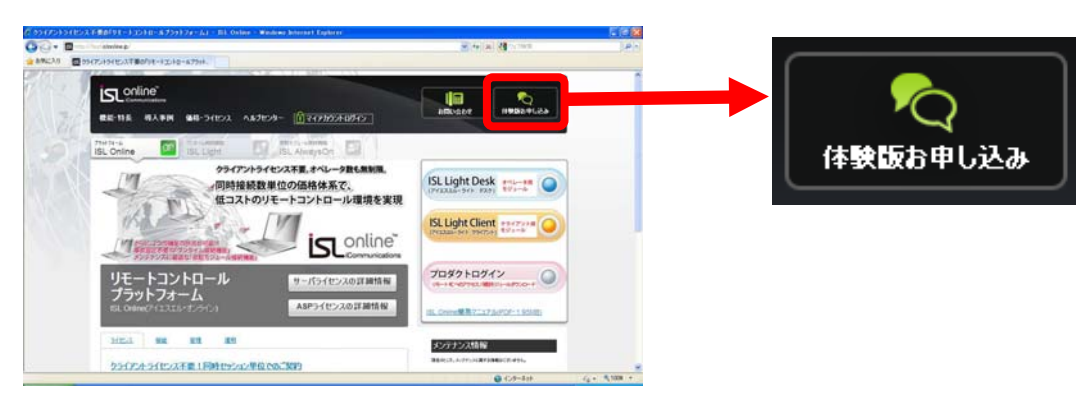

2. 登録 Email を入力し、「続ける」ボタンをクリックします。登録先に確認メールが送付されます。

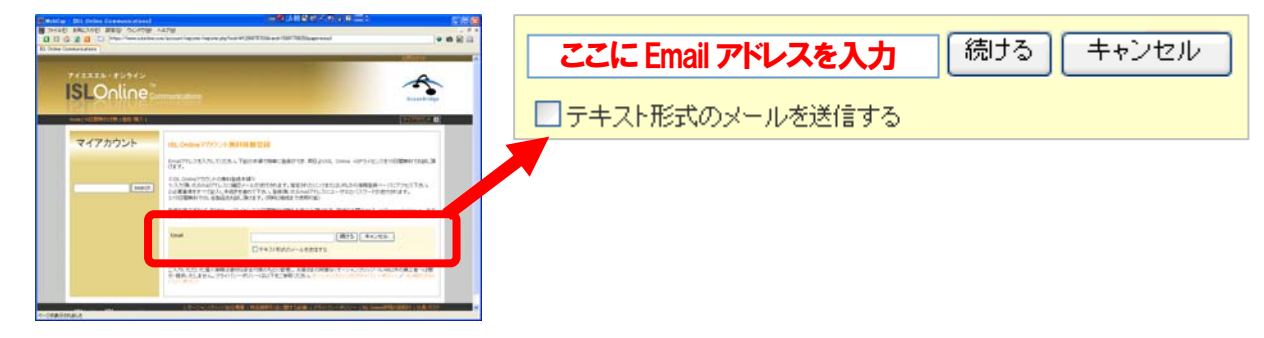

3. メール内のリンクもしくは記載されている URL をクリックします。※リンクしない場合は下部の URL をブラウザで開

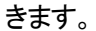

Copyright 2010 OceanBridge Inc.

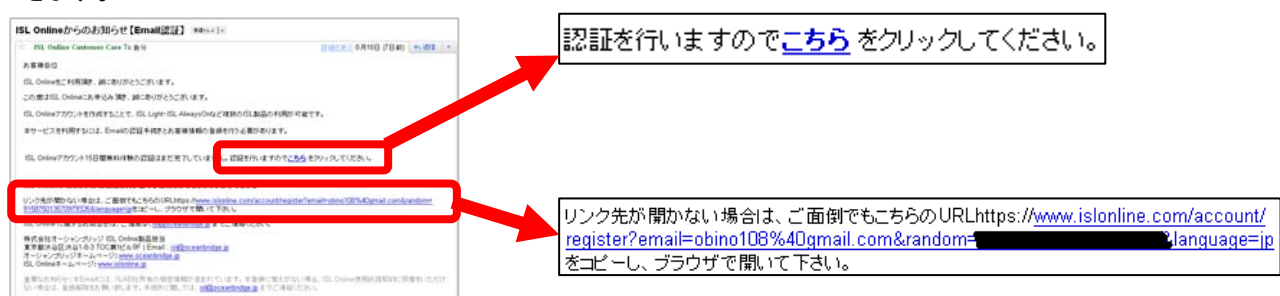

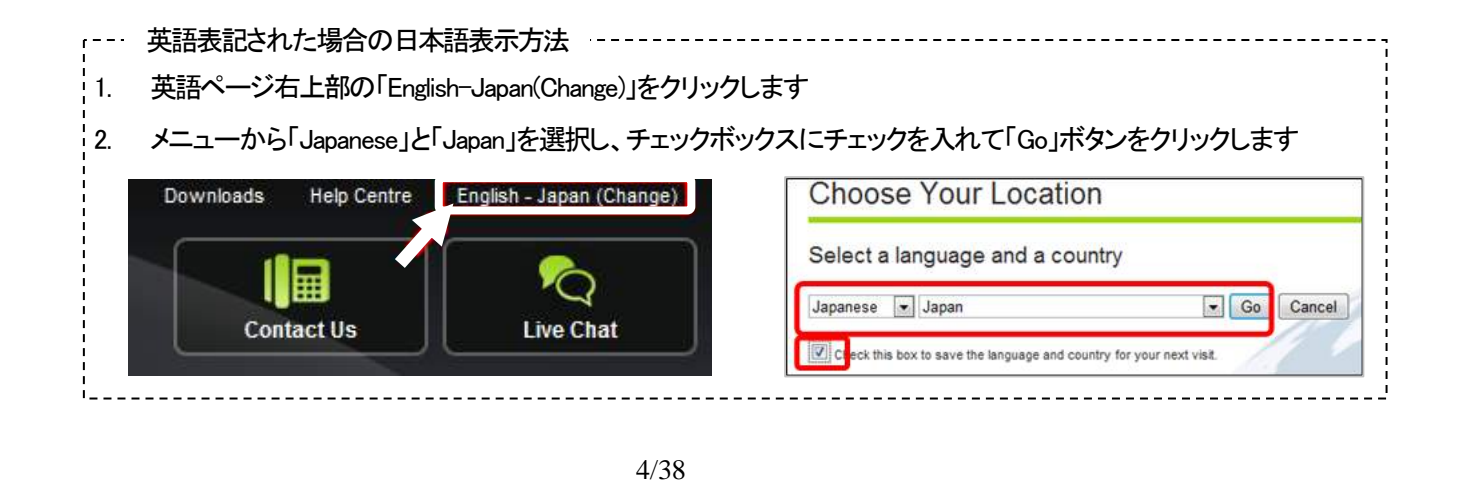

ISL Online Manual V4 2010-12-15

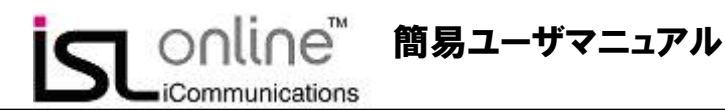

4. アカウント管理者情報をすべて記入し、国名欄は「Japan」を選択し、「続ける」ボタンをクリックします。

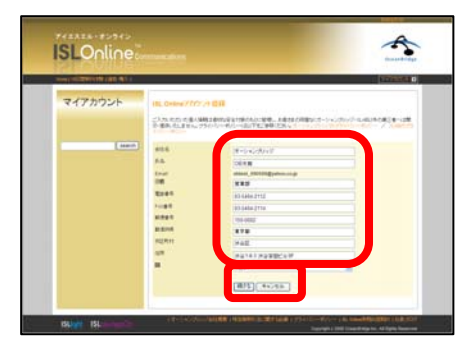

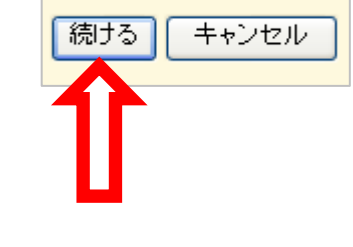

5. ISL Online アカウントが作成され、ユーザ名とパスワードが表示されます。

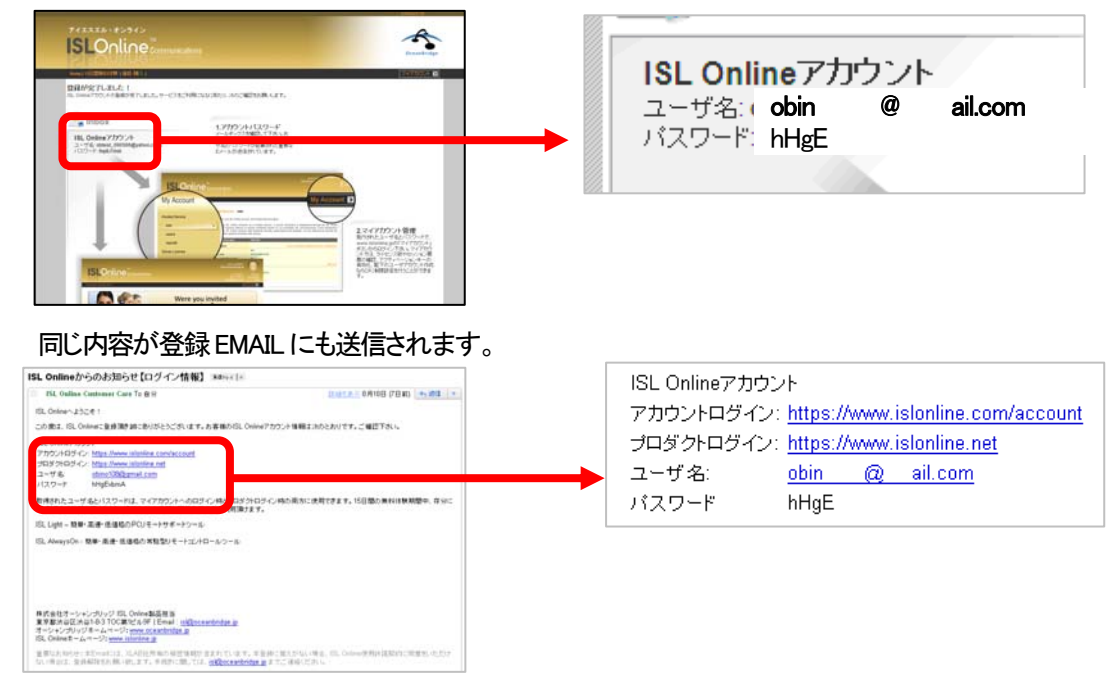

※ 上記「ユーザ名」および「パスワード」は、アカウント管理者に対して発行されたものです。アカウント管理ページ 「マイアカウント」へのログイン時、および ASP ライセンスの ISL Online の各機能の利用時に必要となります。

| マイアカウント       | ・正式ライセンスの有効化                     |  |  |
|---------------|----------------------------------|--|--|
|               | ・ユーザ(オペレータ)アカウントの追加              |  |  |
|               | ・アカウント情報/設定の変更                   |  |  |
|               | ・利用履歴の閲覧                         |  |  |
| ISL Online 機能 | ・ISL Light(ワンタイム接続能) → P12       |  |  |
|               | ・ISL AlwaysOn(常駐モジュール接続機能) → P17 |  |  |

以上で、ISL Online アカウントの作成は完了です。ISL Online アカウントの作成と同時に、ASP ライセンス無料体験期間 (15 日間)もご利用開始となっております。ISL Online の各機能の利用手順は、上記各ページをご参照下さい。

ISL Online Manual V4 2010-12-15

5/38

Copyright 2010 OceanBridge Inc.

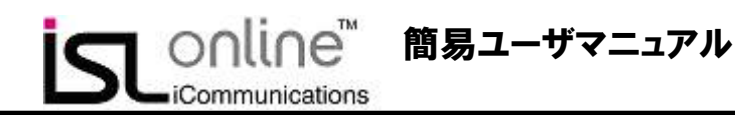

# 3. マイアカウントの操作

【マイアカウントへのログイン】

1. ISL Online ホームページ(www.islonline.jp)右側の「マイアカウントログイン」ボタンをクリックします

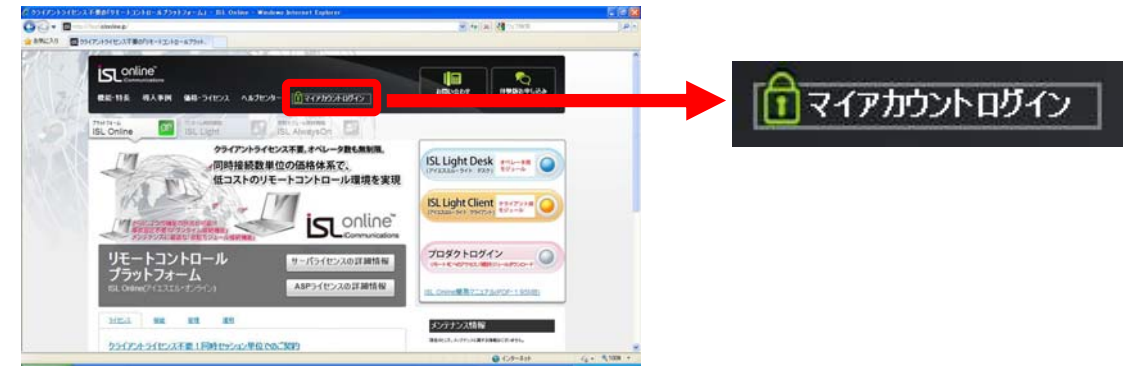

2. 登録 Email とパスワードを入力して、「マイアカウント」にログインします

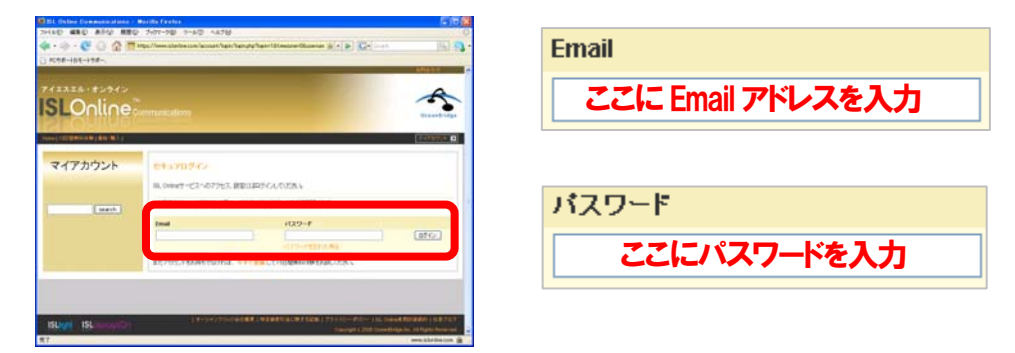

パスワードが分からない場合は「パスワードを忘れた場合」をクリックします

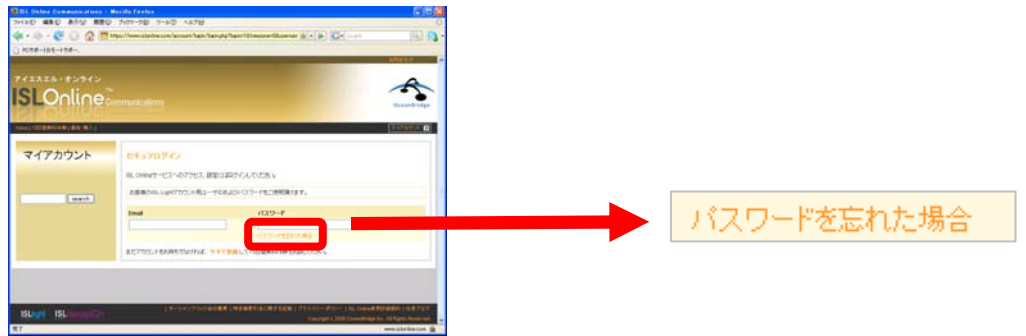

登録 Email を入力して「続ける」ボタンをクリックすると、パスワードが送付されます

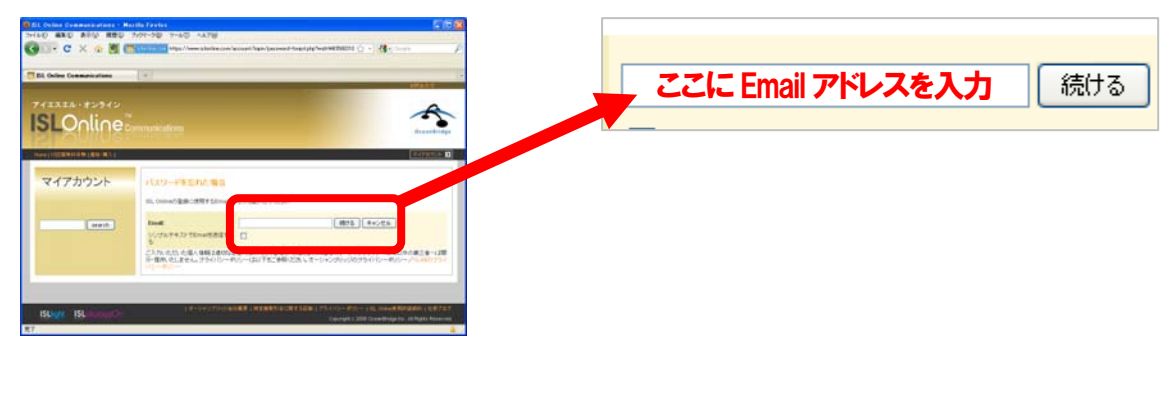

SLONLINE<sup>™</sup> 簡易ユーザマニュアル

【ISL Online ドメイン名の作成(ASP ライセンス)】

ISL Online では、管理者アカウントの他にユーザ(オペレータ)アカウントを無制限に作成できます。そのためには、 ISL Online ドメイン名を設定し、「アドバンスモード」の状態にする必要があります。

ISL Online ドメイン名を設定していない場合、マイアカウントは「シンプルモード」の状態にあり、ISL Light/AlwaysOnを 利用する際に必要な「ユーザ名」は、アカウント作成時に登録した Email アドレスとなります。

1. 左側項目の「ユーザ」をクリックし、ユーザページにある「ISL Online ドメインの登録」をクリックします

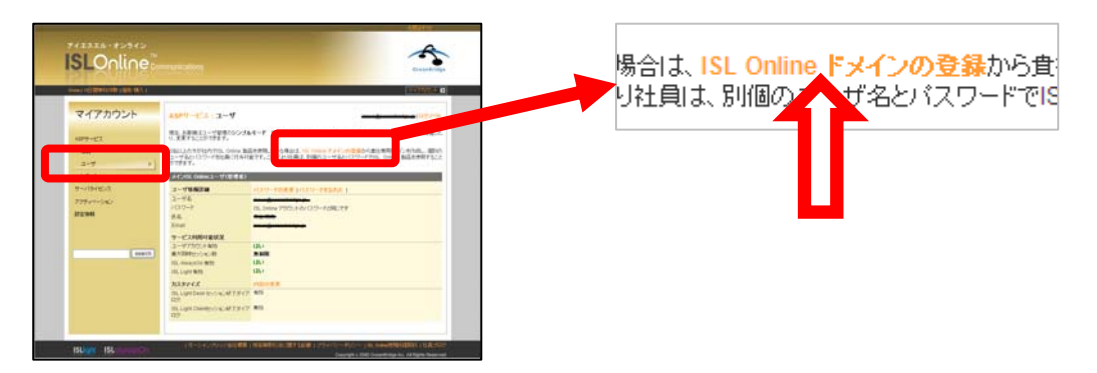

2. 英字にて、ISL Online ドメイン名を入力し、「変更」ボタンをクリックします

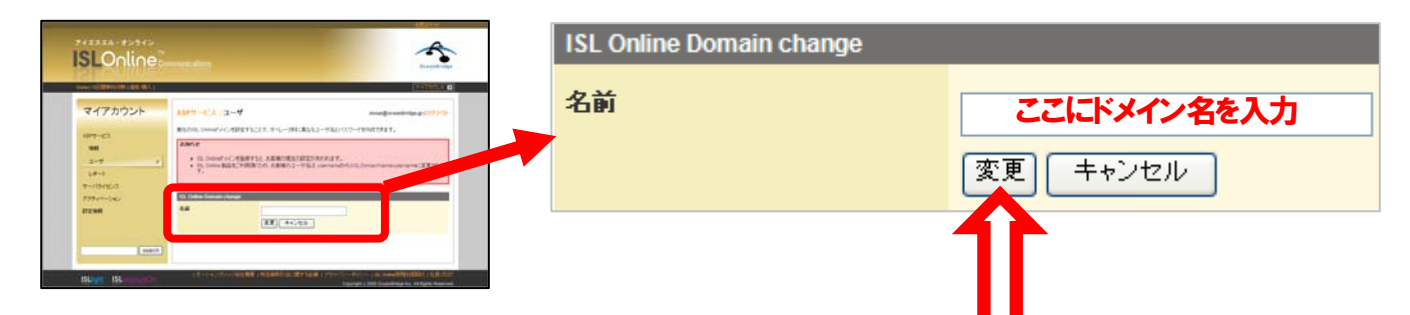

3. 上部に「現在、お客様はユーザ管理のアドバンスモードをご利用中です」と表示されていることを確認します

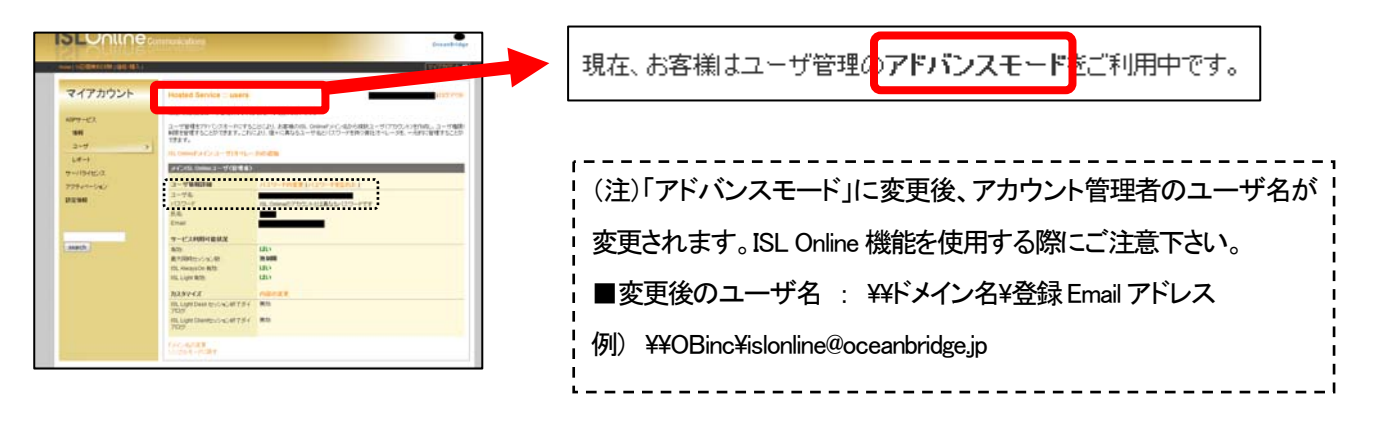

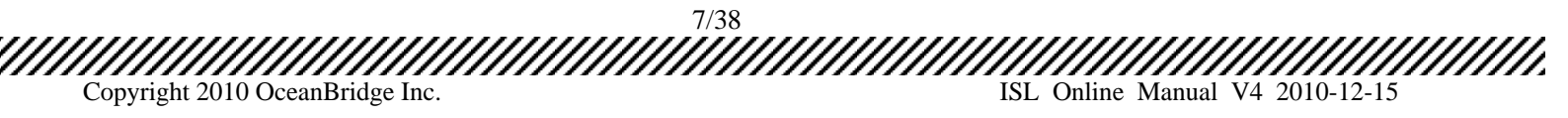

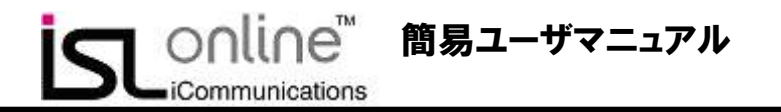

【ISL Online ドメインユーザ(オペレータ)の追加と削除】

本設定では、ASP ライセンスのユーザ(オペレータ)アカウントを作成します。ただし本設定は、「アドバンスモード」を 利用中の場合にのみ利用可能です。

1. 「マイアカウント」ページ左側項目の「ユーザ」を選択し、表示されている「ISL Online ドメイン ユーザ(オペレータ)の 追加」をクリックします。

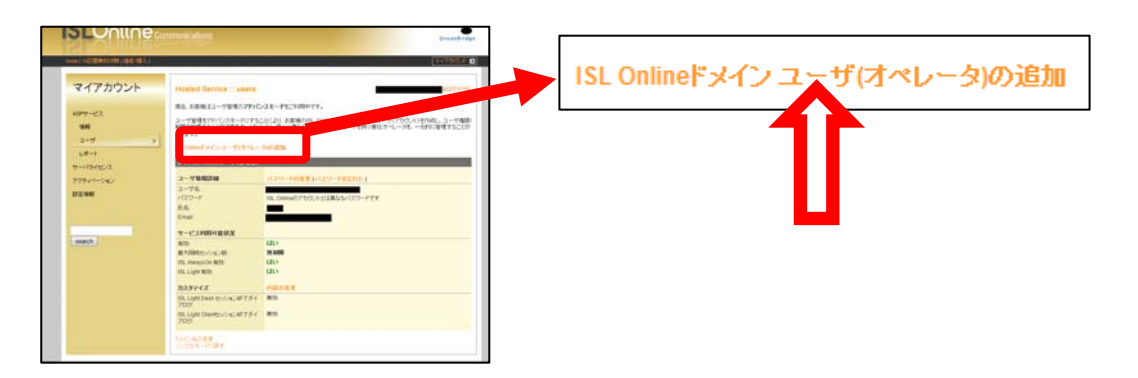

2. 追加するユーザ名とパスワード送信先 Email アドレス、氏名を記入し、「ユーザの追加」をクリックします。指定した Email アドレスにユーザ名とパスワードが送信されます。

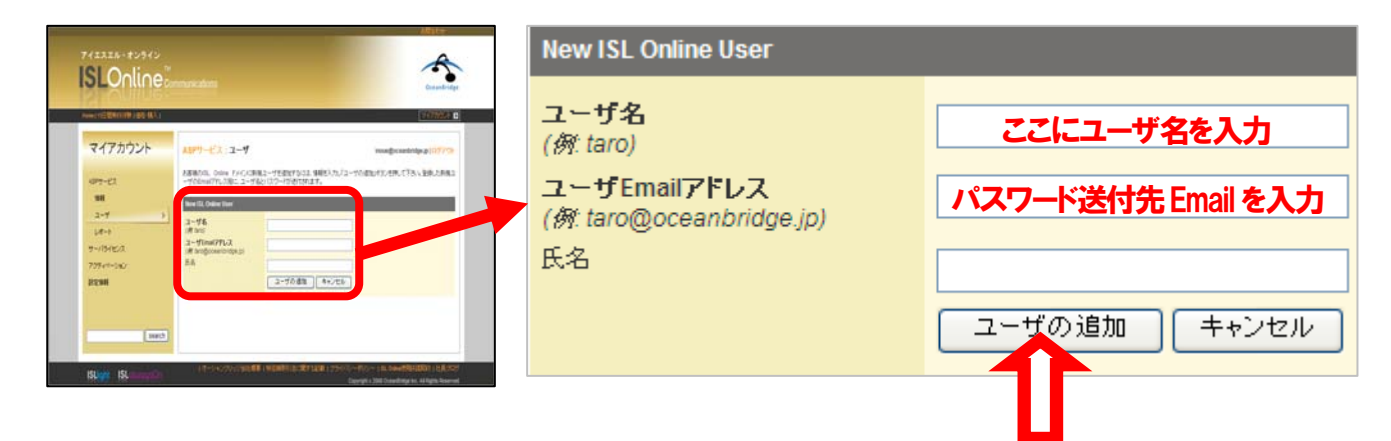

「マイアカウント」ユーザページには、新規にアカウントが登録されます。ユーザアカウントのパスワードを変更する場合は「パスワードの変更」を、アカウントを削除する場合は「ユーザの削除」リンクをクリックします。

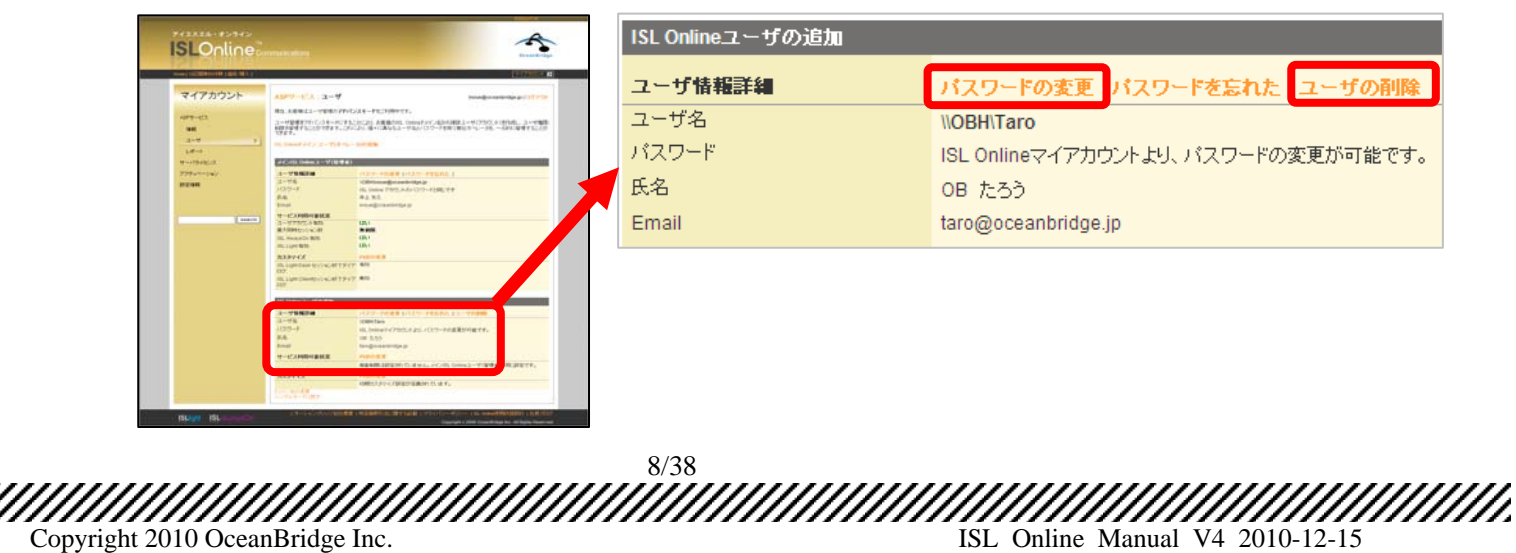

### 【ユーザ毎の機能利用制限の設定(ASP ライセンス)】

アカウント管理者は、ユーザ(オペレータ)アカウント毎に使用可能な機能を設定できます。

1. 「マイアカウント」ユーザページ、対象ユーザの「サービス利用可能状況」から、「内容の変更」をクリックします

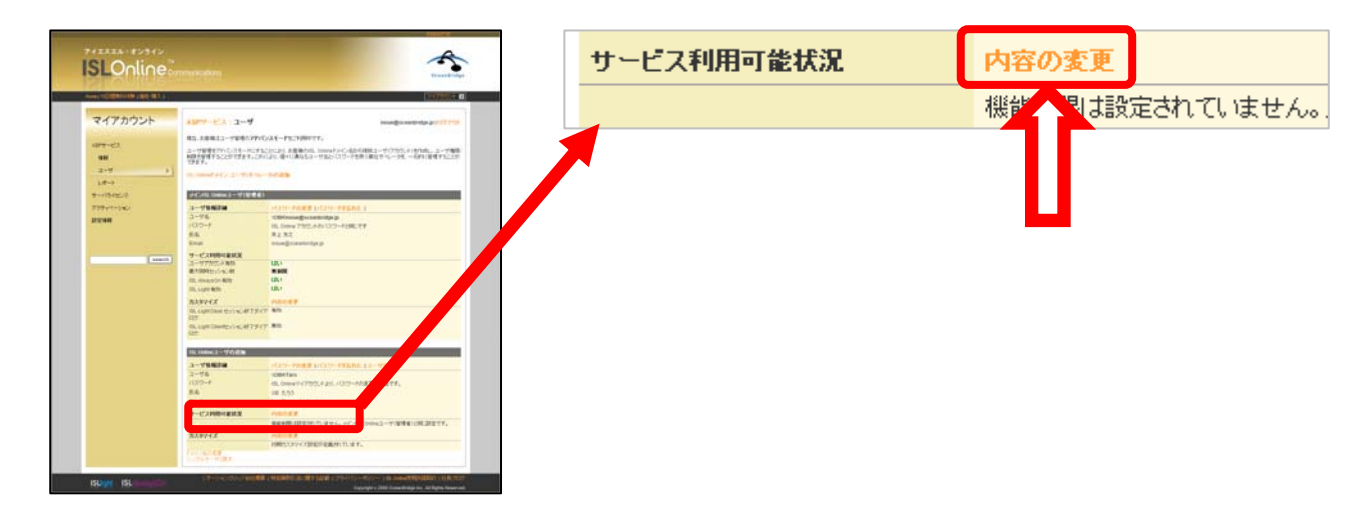

 各種の設定を終えた後、「変更」ボタンをクリックすると、指定アカウントの機能制限が変更されます。設定可能な 項目は下記の通りです。

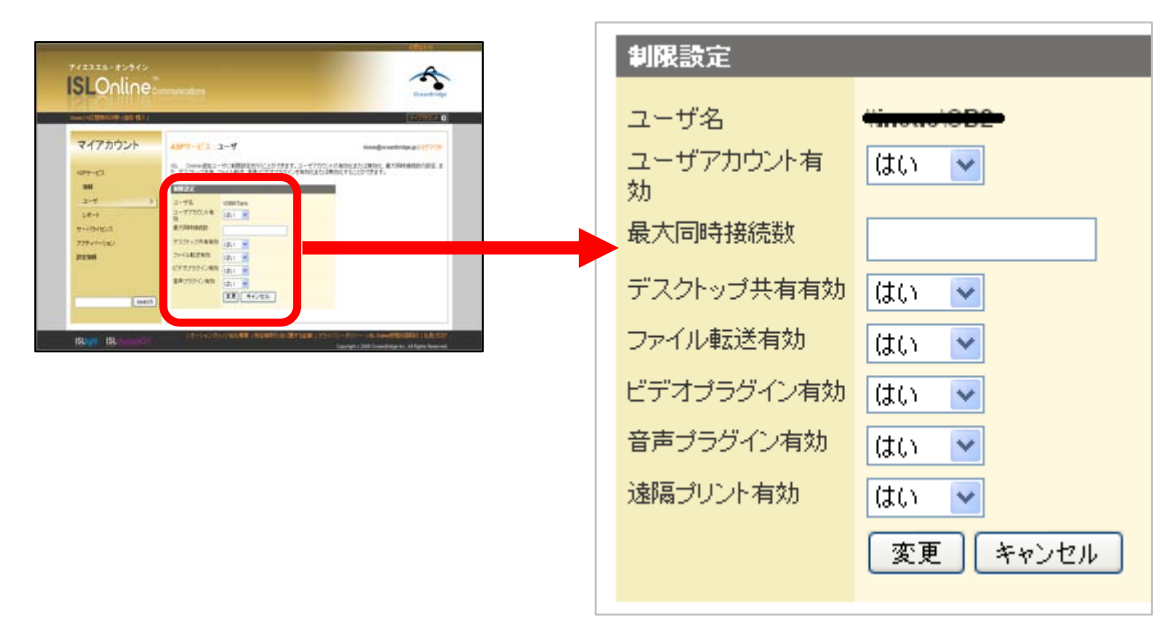

9/38 Copyright 2010 OceanBridge Inc. ISL Online Manual V4 2010-12-15

### 【セッション履歴の閲覧】

ASP ライセンスで利用したアカウント全体の ISL Light 利用履歴(ISL AlwaysOn 経由含む)を閲覧できます。

1. 「マイアカウント」ページ左側項目の「レポート」を選択し、レポートページのセッション履歴項目から「ISL Light」をク リックします

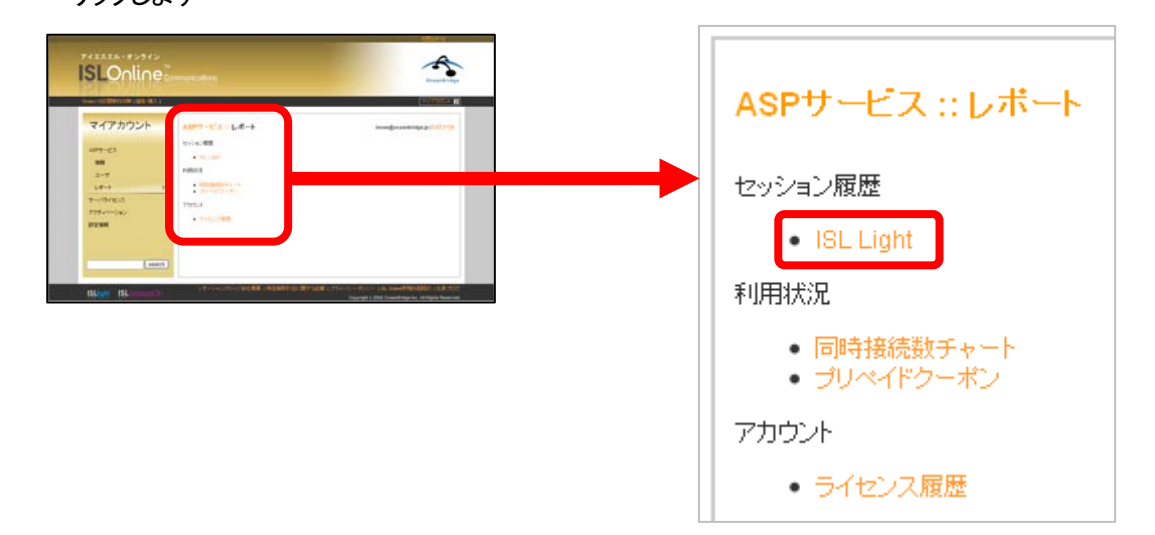

セッション履歴が表示され、オペレータ名、セッション開始日時、接続時間などを閲覧可能です。また、CSV 形式の 2. データをエクスポートすることも可能です。

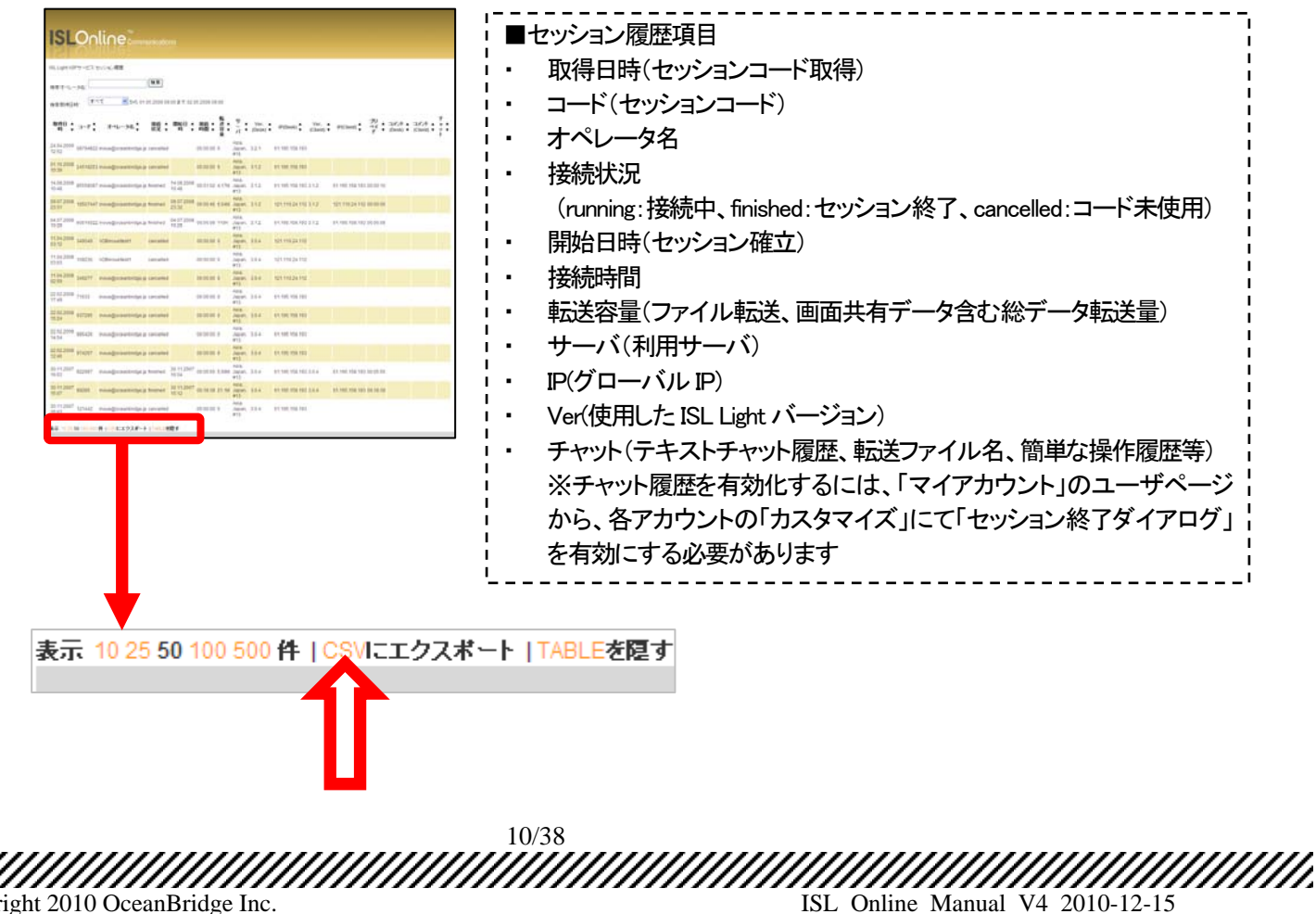

Copyright 2010 OceanBridge Inc.

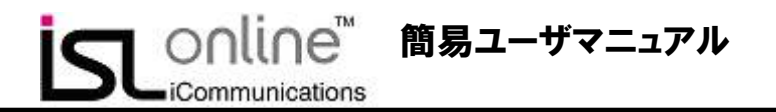

## 【「マイアカウント」パスワードの変更】

ここでは、「マイアカウント」へのログインパスワード変更手順を記載しております。

1. 「マイアカウント」ページ左側項目の「設定情報」を選択し、次に左側項目に表示された「パスワードの変更」をクリックします。

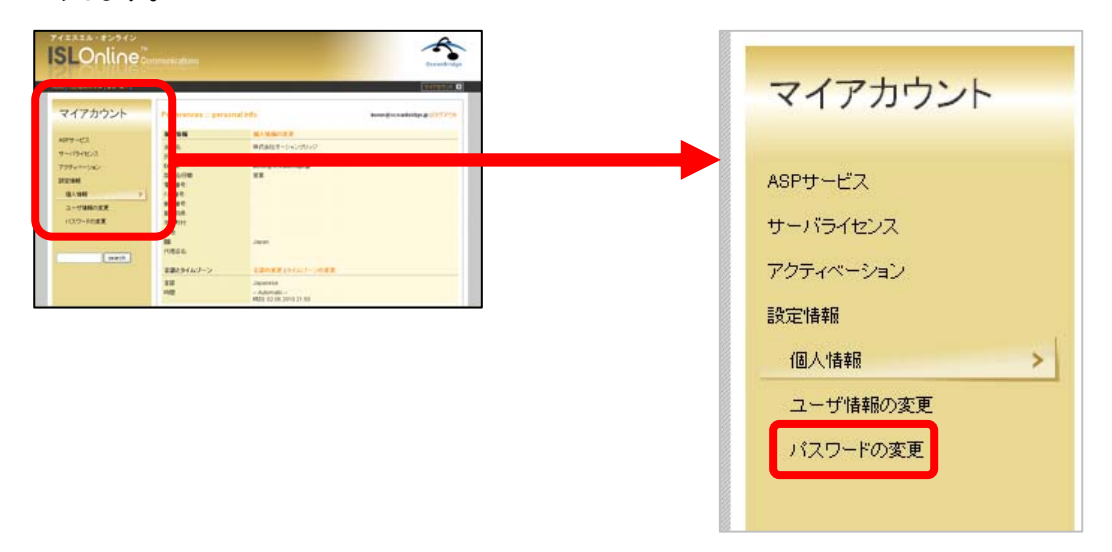

現在のパスワードと新しいパスワードを入力し、「変更」ボタンをクリックすると、パスワードの変更が完了します。
 同時に Email にてパスワード変更完了のお知らせが送付されます。

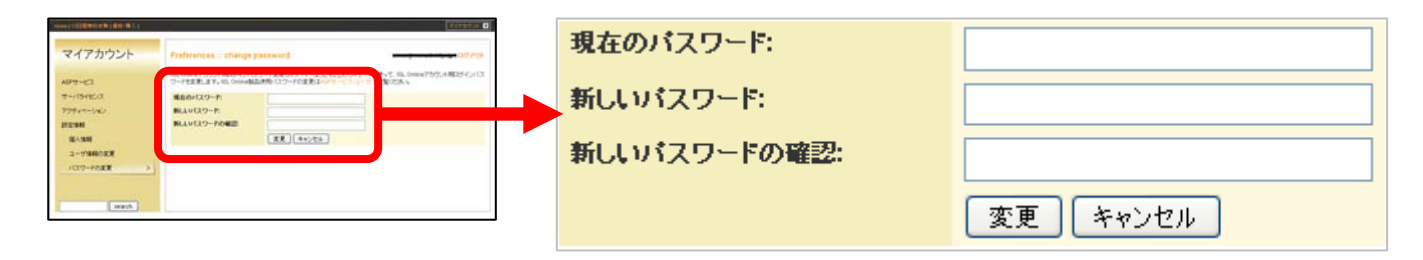

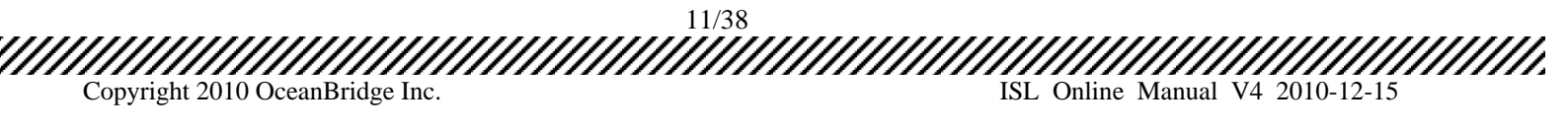

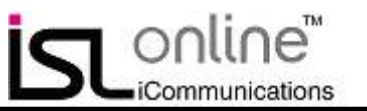

# 4. ISL Light (ワンタイム接続機能)の利用手順

1. クライアント PC 画面を見て操作したい場合の標準フロー

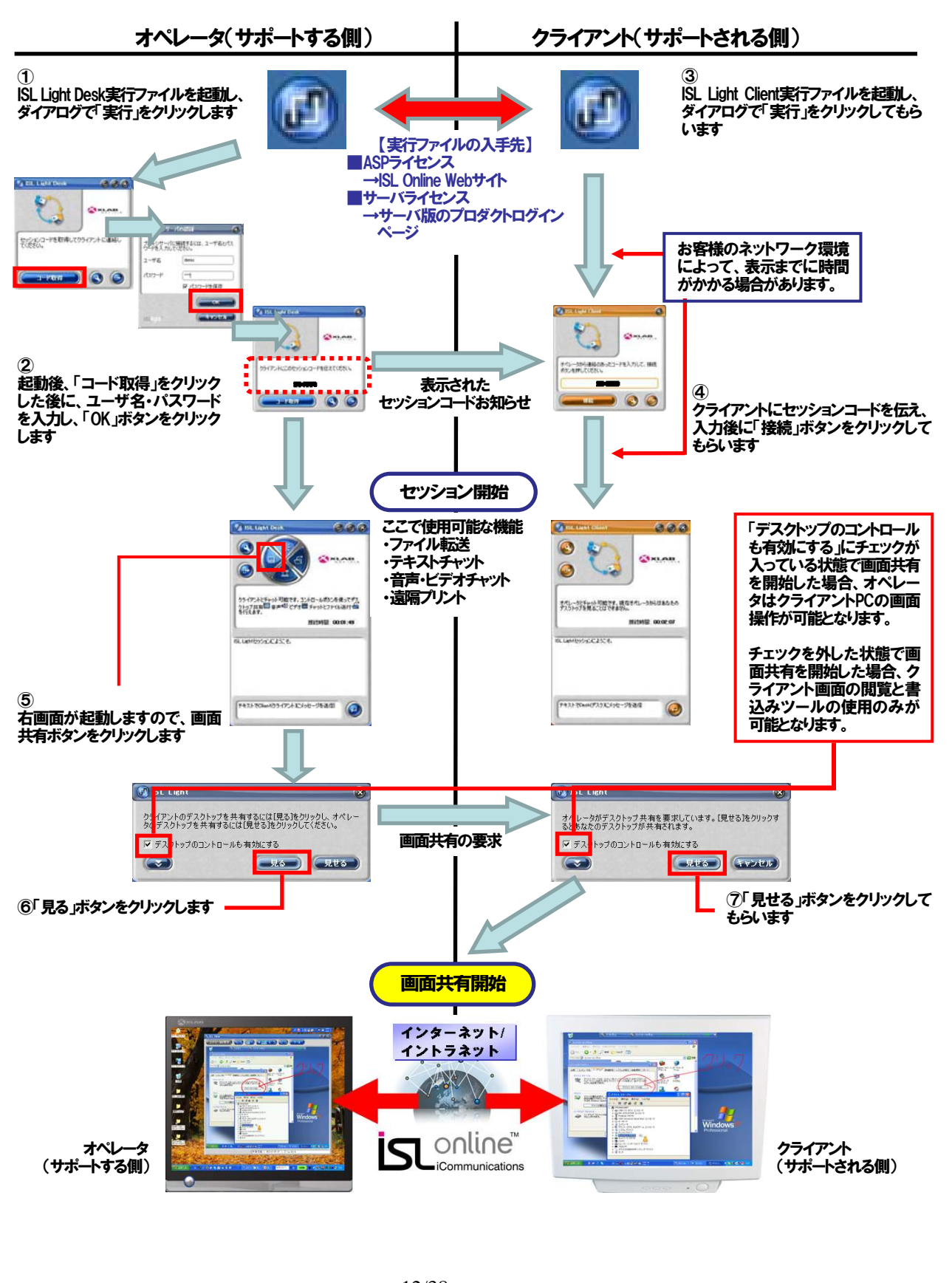

12/38 Copyright 2010 OceanBridge Inc. ISL Online Manual V4 2010-12-15 2. 画面共有時に表示されるプログラム

【オペレータPC】(クライアントPC画面を見て操作する設定の場合)

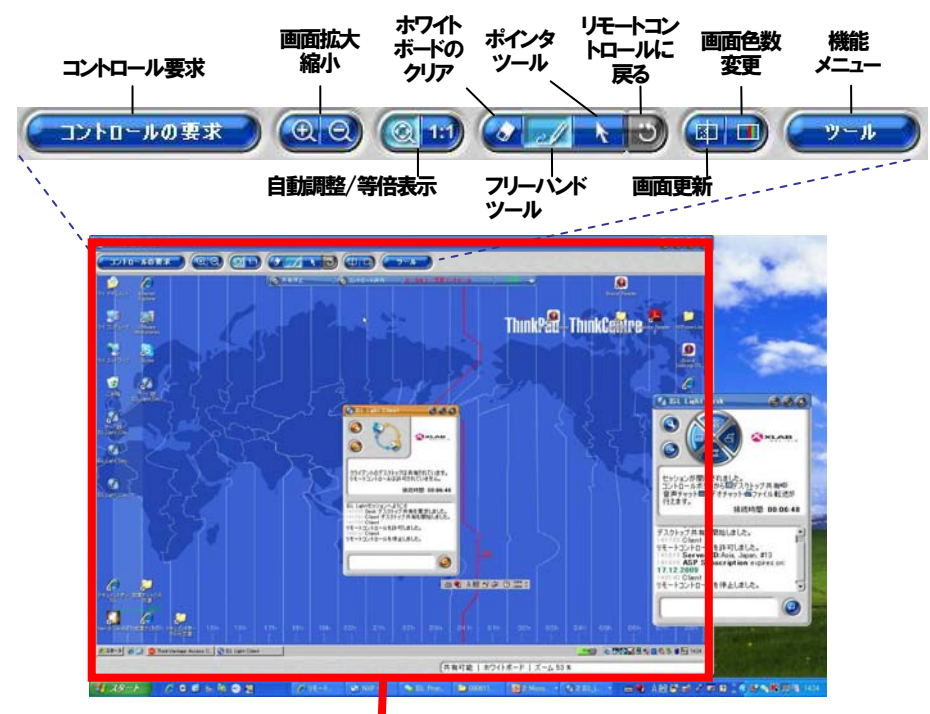

【ISL View (ビューワ)】

オペレータPCには上記のようにISL View(ビューワ)が表示され、クライアントPC画面全体が表示されます。(アプリケーション共有、および範囲指定共有の場合を除く)

クライアントから操作許可を得ている場合(「デスクトップのコントロールも有効にする」にチェックを入れて画面共有を開始した場合)は、上記ビューワを通してクライアント PC を操作可能です。ただし、操作中にクライアントがマウス操作などの動作をすることで、一時的に操作権はクライアント側に戻ります。

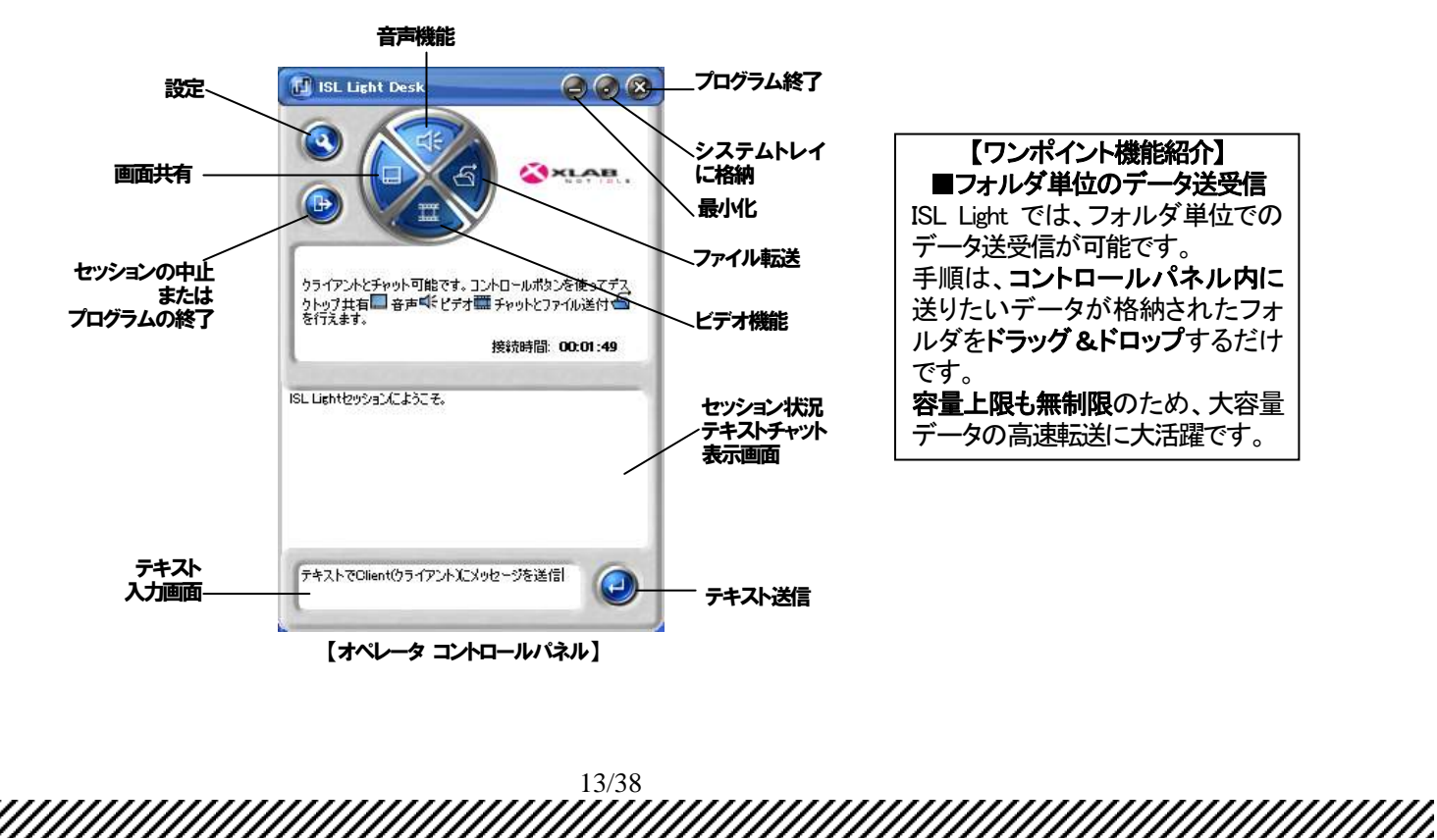

ISL Online Manual V4 2010-12-15

【クライアントPC】(オペレータにPC画面を見せて操作させる設定の場合)

画面共有が開始されると、クライアント PC 画面上に下記のバーが表示されます。

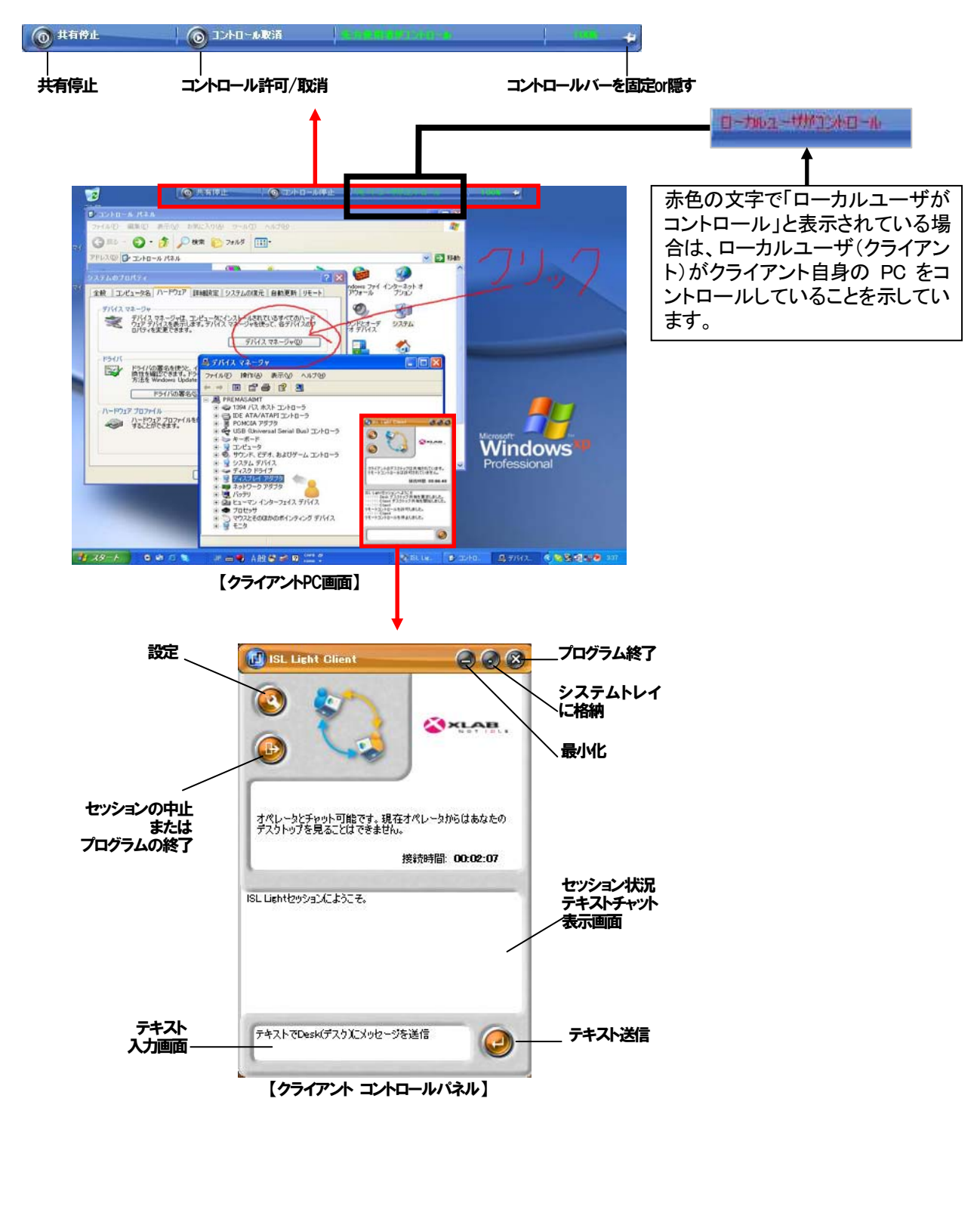

14/38

Copyright 2010 OceanBridge Inc.

ISL Online Manual V4 2010-12-15

3. クライアントにオペレータ PC 画面を見せたい場合(遠隔デモンストレーション)のフロー

簡易ユーザマニュアル

### ※セッション開始までは標準フローの①~④を実行します

I online™

iCommunications

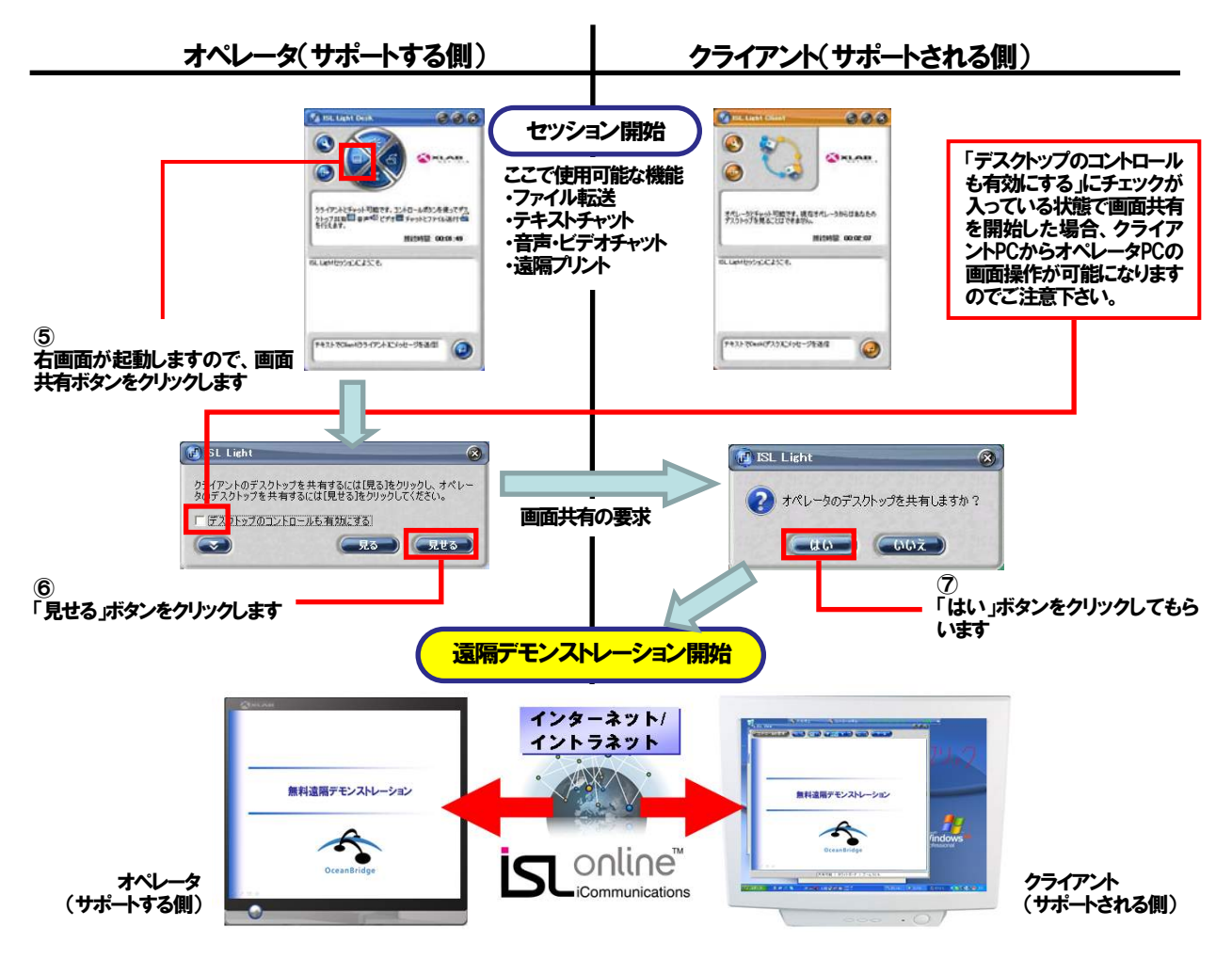

4. 指定アプリケーションのみ共有したい場合のフロー

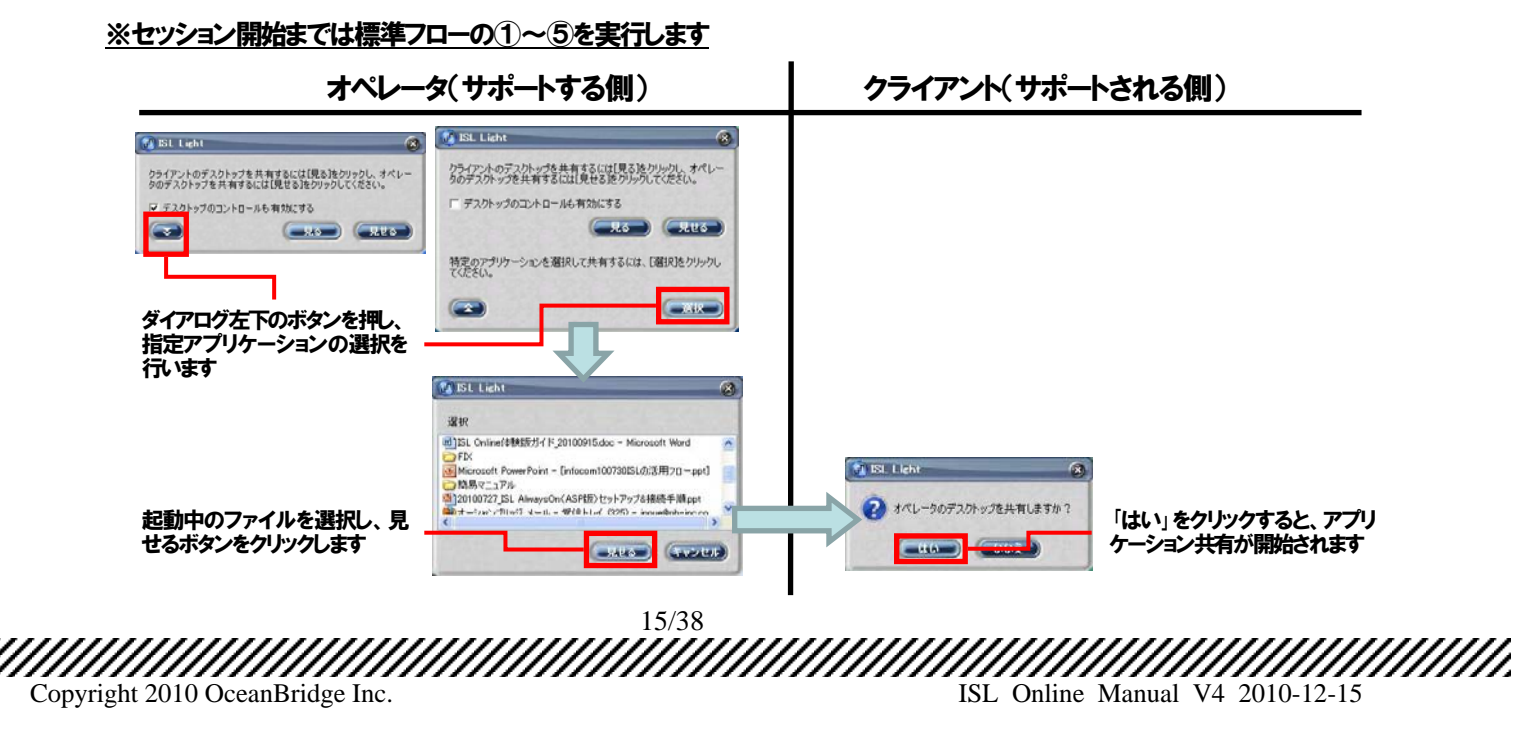

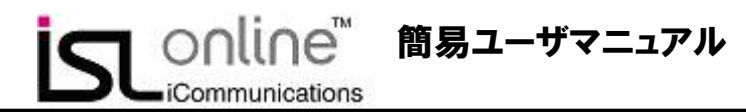

【ISL Lightを使用した接続ができないケース】

使用されているプロバイダーが「ぷらら」だった場合は、ぷららのサービスである「ネットバリアベーシック」の「パケット フィルタ」を「レベル O(OFF)」に変更する必要があります。

ぷららの初期状態では「レベル 2」が設定されており、この状態では ISL Online 製品の接続を行うことができません。この状態の場合には、画面上に「ダウンロード中にネットワークエラーが発生しました」と表示されます。

| ISL Light ClientIラー 🛛 🔀                                                                                                    |
|----------------------------------------------------------------------------------------------------|
| ダウンロード中にネットワークエラーが発生しました 再度実行しますか?                                                                                                    |
| 詳細:<br>Trying: TCP connection to 124.108.35.57:7615 (9999)<br>Download restarted: ISL_Light_Client_3_2_6 26902909.exe (780332 bytes)<br>Connection terminated |
| 再試行(B) キャンセル                                                                                                    |

「レベル 0(OFF)」の変更方法につきましては以下のページをご参照ください。なお、ネットバリアベーシックの設定方法 やサービス内容などにつきましては、弊社のサービスではございませんので、ご回答できないことをご了承ください。

▼ネットバリアベーシック設定マニュアル(NTTぷらら社作成)

http://www.plala.or.jp/member/option\_service/secuplus/nbb/manual\_settei01.html

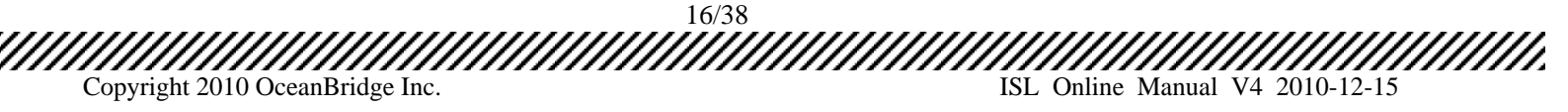

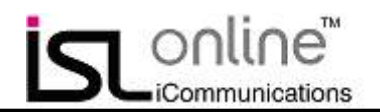

# 5. ISL AlwaysOn (常駐モジュール接続機能) セットアップ手順

ISL AlwaysOn のセットアップには、用途により下記2つの方法があります。

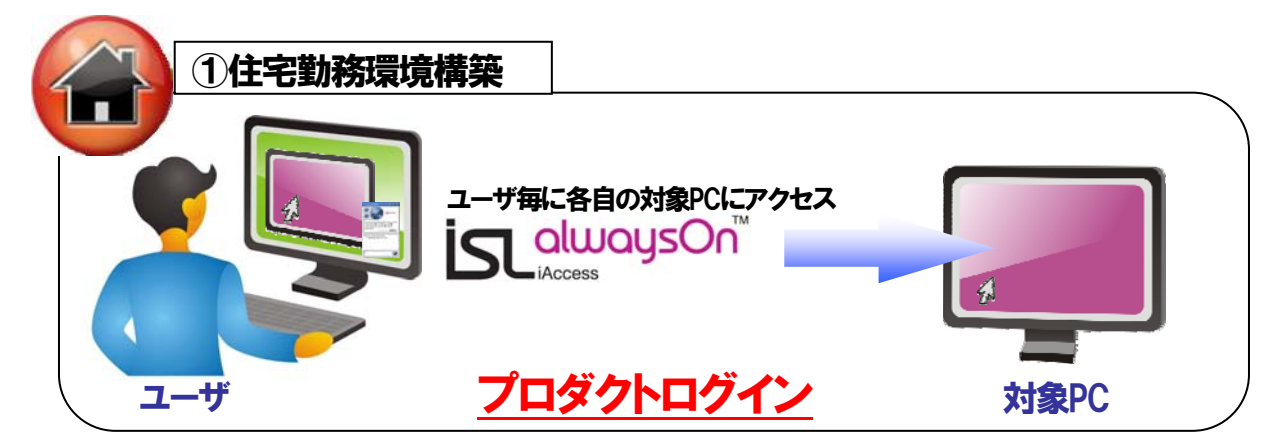

ISL AlwaysOn をインストールする PC の場所に出向いて、「プロダクトログイン」ページからセットアップを実行する 方法です。在宅勤務環境の構築など、各ユーザまたはオペレータに対し、登録対象 PC が少ない場合に効果的です。

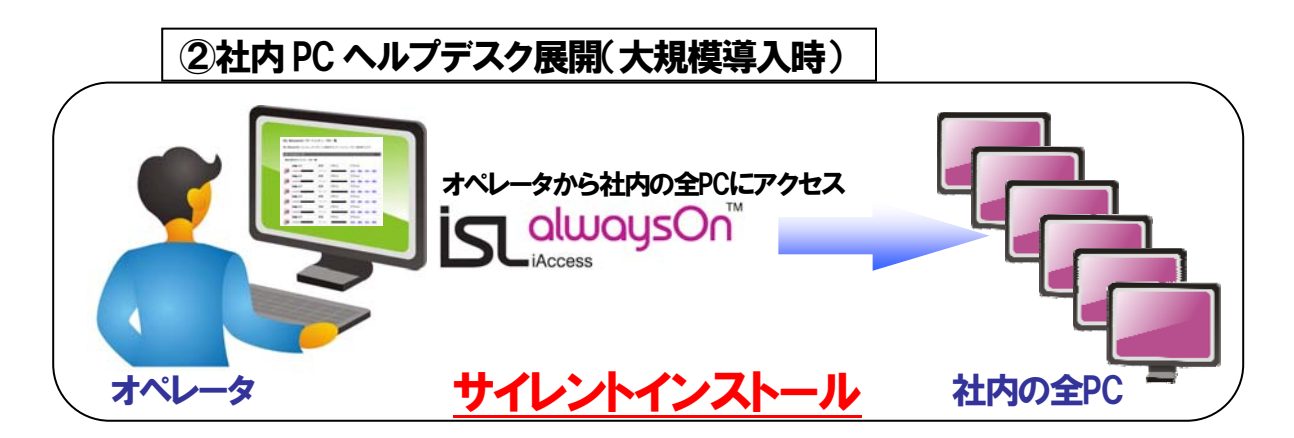

ISL AlwaysOnをインストールするPCまたはサーバの台数が多く、その場所まで出向くのが困難な場合は、「サイレントインストール」の方法を選択可能です。社員数が多い企業の社内ヘルプデスク用途など、ISL AlwaysOnを大規模導入したい場合に効果的です。

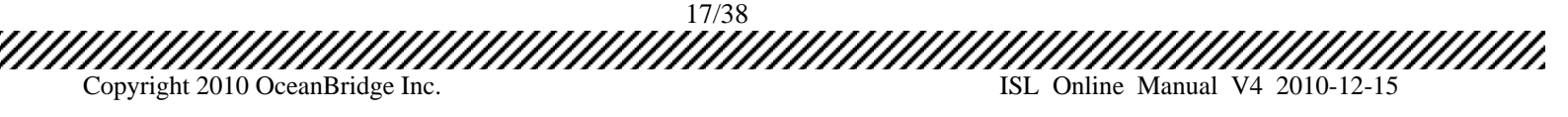

### 【在宅勤務環境の構築】

online™

iCommunications

※ISL AlwaysOn をインストールする PC の場所に出向いてセットアップを実行する方法です。

1. 「プロダクトログイン」ページにアクセスするため、ASP ライセンスの場合は ISL Online ホームページ (www.islonline.jp)の「プロダクトログイン」ボタンをクリックし、サーバライセンスの場合は http://\*\*\*.\*\*\*.\*\*\*.7615/((\*の部分はパケット作成時に入力した IP アドレスまたはホスト名)をブラウザで開き、 ISL AlwaysOn を選択します。

|                                                                                                    | 2.64                                                                                                    | PARTY C        | and log in http://www.schulen.schulen.schu |                            |
|----------------------------------------------------------------------------------------------------|----------------------------------------------------------------------------------------------------|----------------|----------------------------------------------------------------------------------------------------|----------------------------|
| Contraction of the second second second second second second second second second second second second second s                                                                                                    |                                                                                                    | OO+ Com        | <ul> <li>Adaptive Telline Telline (Challence on Challenberg)</li> </ul>                                                                                                    | B( a) a)  a  → local ( a ) |
| MOTION TEMPERATING AND A THE                                                                                                    | All the second second s | 7+1×0 MRO 8110 | ARCANA 7-40 A470                                                                                                    |                            |
|                                                                                                    |                                                                                                    |                | Canal of Canal and Canal and C | 5 - 0 - 1                  |
| ic collect                                                                                                    |                                                                                                    | 5              |                                                                                                    |                            |
| BLimmin                                                                                                    |                                                                                                    |                | ISL Conference Proxy @ 6                                                                                                    | 51.195.                    |
| RE-IFE BARR BB-51032 A67034 (127770770760767)                                                                                                    | FIRODOA HARDACTOR                                                                                                    |                |                                                                                                    |                            |
|                                                                                                    |                                                                                                    |                |                                                                                                    | - スタート                     |
| ISL Online ISL Light Di BL AnaysOn                                                                                                    |                                                                                                    |                |                                                                                                    | 222                        |
| クライアントライセンス不算、オペレータ数も無制限。                                                                                                    |                                                                                                    | 200            | セッションまたはアクセスを依頼されましたか?                                                                                                    |                            |
| 同時接続数単位の価格体系で、                                                                                                    | ISL Light Desk                                                                                                    |                |                                                                                                    | ── ﷺ   使用状況                |
| 低コストのリモートコントロール環境を実現                                                                                                    | Character and the second                                                                                                    | 15L Alwayson   | セッションコードまたはインビテーションコードを入力して数数をクリックし                                                                                                    | 17a.                       |
| the second of the                                                                                                    | In Links Clinest                                                                                                    | 100 01000      |                                                                                                    | 7.01 4.1                   |
| The second second secon | Chessen and a second strand                                                                                                    | ISL Light      |                                                                                                    | ISL Always                 |
|                                                                                                    |                                                                                                    |                |                                                                                                    |                            |
| - PETROLANTELO-LERME                                                                                                    | Constant of the second second s                                                                                                    |                |                                                                                                    |                            |
| リモートコントロール サーバライセンスの計算機構成                                                                                                    | 709710772                                                                                                    |                |                                                                                                    | I ISL Light                |
| プラットフォーム                                                                                                    |                                                                                                    |                |                                                                                                    | Total angline              |
| EL Owini(アイエスエルパンクパック ASPライセンスの詳細情報                                                                                                    | 01.0mm/M.B.1047.6/00/11.00/01                                                                                                    |                |                                                                                                    |                            |
|                                                                                                    |                                                                                                    |                |                                                                                                    |                            |
| HEA NE EN EN                                                                                                    | オンデオンス情報                                                                                                    |                |                                                                                                    |                            |
| ASCEASCE CERTIFICATION STATE                                                                                                    | BEAD, APPLICENESS BEAD, P.S.                                                                                                    |                |                                                                                                    |                            |
| COLOR COLOR DEPENDENCIAL SOLUCIO                                                                                                    | G-1-10 /G + 5,100 +                                                                                                    |                |                                                                                                    |                            |
|                                                                                                    |                                                                                                    |                |                                                                                                    | ()/2+2yb √g + %158 +       |

ASP ライセンスの場合

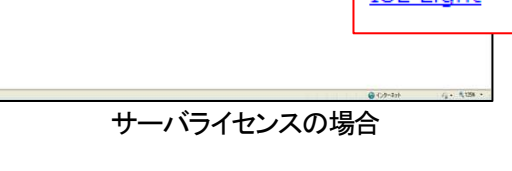

ユーザ名とパスワードを入力して「プロダクトログイン」ページにログインします。 2.

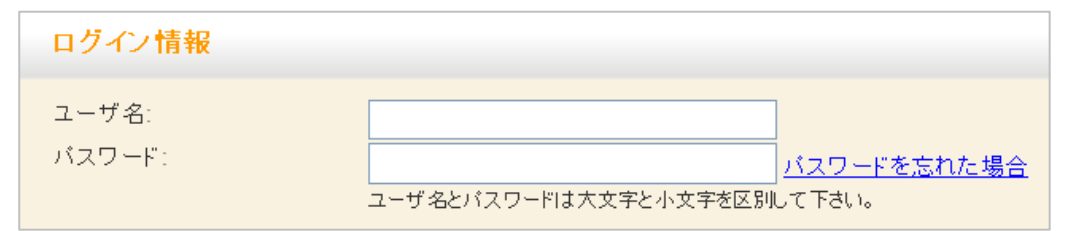

3. ISL AlwaysOn リモートコンピューター覧が表示されます。「このコンピュータの追加方法」にあるダウンロードボタ ンかリンクをクリックします

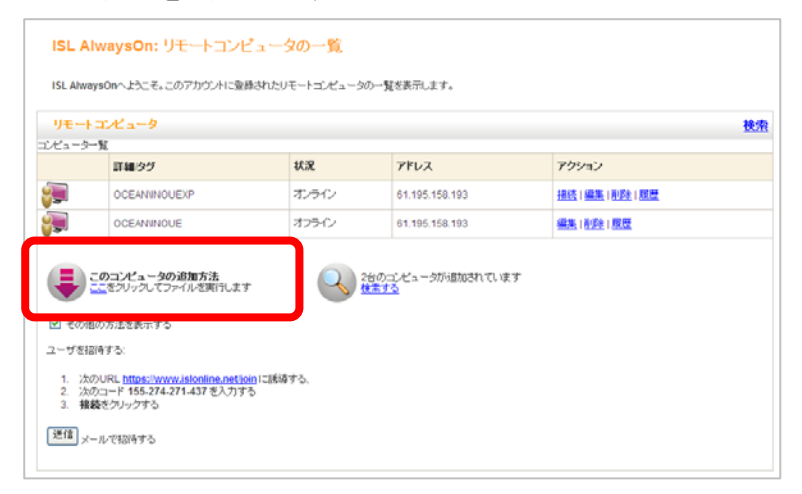

18/38 Copyright 2010 OceanBridge Inc. ISL Online Manual V4 2010-12-15

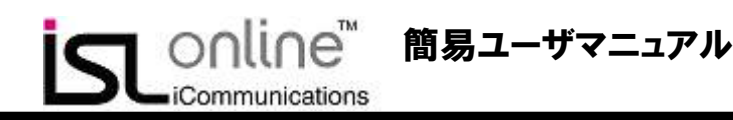

4. セキュリティの警告が表示される場合、各ダイアログの「実行」および「実行する」ボタンをクリックします。

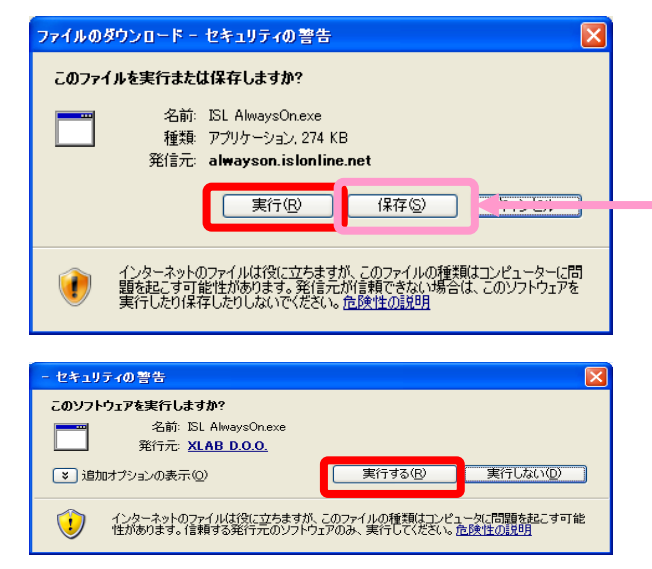

このファイルを各端末で実行することでも、ISLAlwaysOnのインストールを行うことが可能です。各端末への配布後の手順は以下と同様です。

5. セットアップウィザードが開始されますので、「次へ」をクリックします。

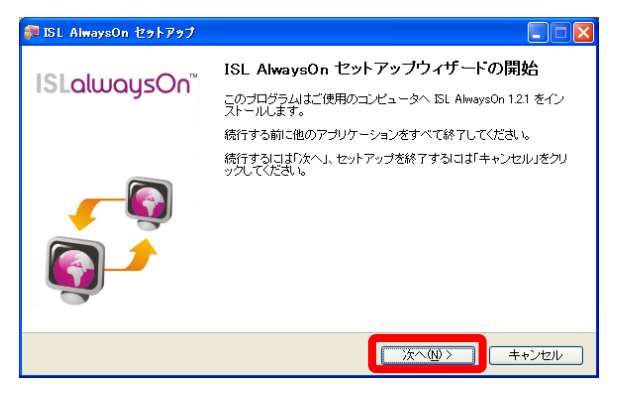

- 6. 「完了」ボタンをクリックします。アクセスパスワードの設定を完了している場合は、これでセットアップ終了となりま
  - す。未設定の場合は次のステップに移ります

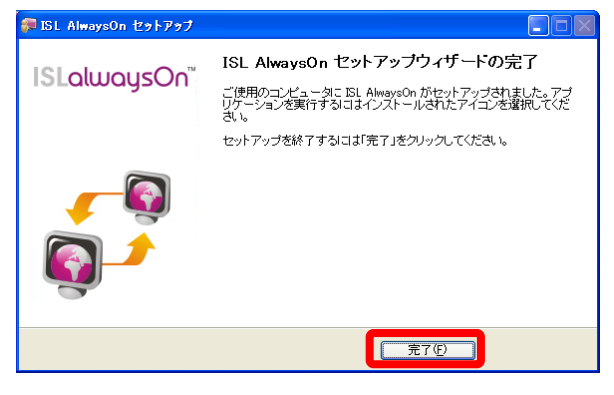

19/38 Copyright 2010 OceanBridge Inc. ISL Online Manual V4 2010-12-15

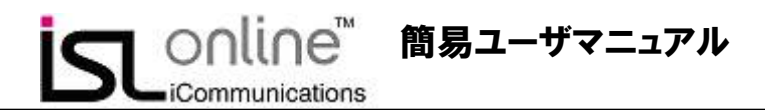

7. アクセスパスワードの設定を行います。入力が完了したら、「OK」ボタンをクリックします。

※大文字小文字は区別されます

| 🐖 アクセスパスワードの入力 🛛 💽 🔀                                                                                |
|----------------------------------------------------------------------------------------------------|
| このコンピュータのアクセスパスワードを設定します。ここで設定した<br>パスワードは、今後このコンピュータにアクセスする際に必要になり<br>ます。最低でも8文字以上のパスワードを入力してください。 |
| アクセスパスワード: ●●●●●●●●<br>パスワードの確認:                                                                    |
| OK キャンセル                                                                                            |

8. アクセス元からの接続を許可するために「OK」ボタンをクリックします。

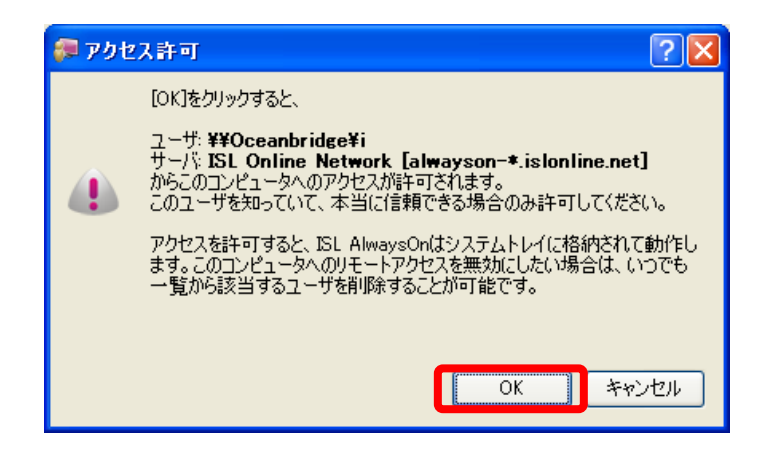

プロダクトログインページのコンピューター覧に自動登録されます。これでセットアップは完了です。

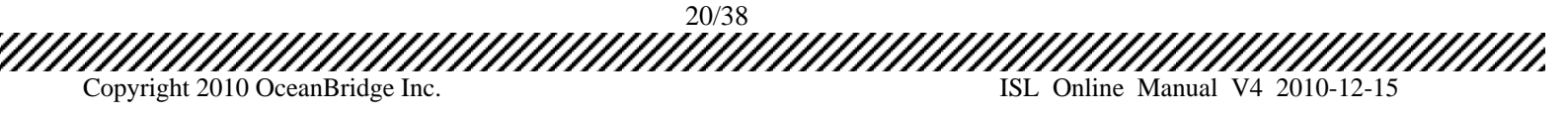

【社内PC ヘルプデスク展開(大規模導入時)】(サイレントインストール) ※ISL AlwaysOn を大規模導入する際に有効な方法です。

簡易ユーザマニュアル

online™

iCommunications

- 「プロダクトログイン」ページにアクセスするため、ASP ライセンスの場合は ISL Online ホームページ (www.islonline.jp)の「プロダクトログイン」ボタンをクリックし、サーバライセンスの場合は http://\*\*\*\*.\*\*\*\*.\*\*\*.7615/((\*の部分はパケット作成時に入力した IP アドレスまたはホスト名)をブラウザで開き、 ISL AlwaysOn を選択します。
- 2. ユーザ名とパスワードを入力して「プロダクトログイン」ページにログインします。

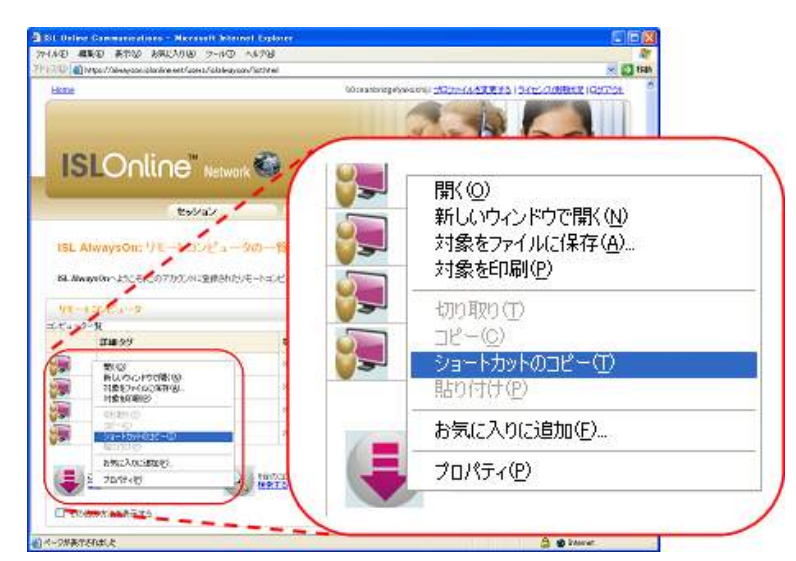

3. 「このコンピュータの追加方法」を右クリックして「ショートカットのコピー」を選択します

 コピーした URL をテキストエディタなどに貼り付け、URL の次の箇所を変更します。(ASP ライセンスとサーバライ センスで変更箇所が異なりますのでご注意ください)

【ASP ライセンス】

■変更する箇所

Copyright 2010 OceanBridge Inc.

A.「grant」の後に「\_silent」を足します

B.「&custom」の前に以下の内容を足します(パスワードを「abcdefgh」に設定する場合)

21/38

ISL Online Manual V4 2010-12-15

「+%2FSILENT+%2fVERYSILENT+password+%22abcdefgh%22」

※パスワードは半角英数8文字以上の任意の文字列を設定してください

#### 変更前

iCommunications

https://alwayson.islonline.net/start/ISLAlwaysOn?cmdline=grant+%22 1Pw7404 FCdKjYmFhg7I1H5bN%2fZ%2fg|IiA6sWc72OZhGidQ0qrrx0%2fnY3%2fDG0nbw%2bvG2P85Tn3X%2fr pfrcj49wNjrDrw3pRSkkMhhLGrFSsGImZr6pIGUDGXkloOxrJWaqY7VVJGWMkWtorlIVIvWcAki1dfoE jJHS4GoMBI6zcYmh7UlTvLrfHWhORvdN6wAMI3lti7zy%2fOhr9Py%2fzzMenmCDWAYjkVlzudeR×1uc trWz%2f7VH2H7%2b5MLHL0jw4z3cAc%2f4%2bID0A%3d%3d%22&custom=uc%2d 661

変更後

https://alwayson.islonline.net/start/ISLAlwaysOn?cmdline=<mark>grant\_silent</mark>+%22 1PwzAQAFCdKiYmFhg7I1H5bN%2fZ%2fglIiA6sWc720ZhGidQ0qrrx0%2fnY3%2fDG0nbw%2bvG2P85T n3X%2frpfrcj49wNjrDrw3pRSkkMhhLGrFSsGImZr6pIGUDGXkloOxrJWaqY7VVJGWMkWtorlIVIvWcA kildfoEjJHS4GoMBI6zcYmh7UlTvLrfHWhORvdN6wAMI3lti7zy%2fOhr9Py%2fzzMenmCDWAYjkYlzu deRx1uctrWz%2f7VH2H7%2b5MLHL0jw4z3cAc%2f4%2bID0A%3d%3d%22<mark>+%2FSILENT+%2fVERYSILEN</mark> T+password+%22abcdefgh%22<mark>&custom</mark>=uc%2d**ustere**661

【サーバライセンス】

■変更する箇所

A.「grant」の後に「silent」を足します

B.URLの末尾に以下の内容を足します(パスワードを「abcdefgh」に設定する場合)

F+%2FSILENT+%2fVERYSILENT+password+%22abcdefgh%22J

※パスワードは半角英数8文字以上の任意の文字列を設定してください

| 変更前                                                                                   |
|---------------------------------------------------------------------------------------|
| https://alwayson.islonline.net/start/ISLAlwaysOn?custom=uc%2d                         |
| <u>861&amp;cmdline=grant+%22</u> mmFhg7I1H5bN%2fZ%2fglIiA6sWc72                       |
| OZhGidQOqrrxO%2fnY3%2fDGOnbw%2bvG2P85Tn3X%2frpfrcj49wNjrDrw3pRSkkMhhLG                |
| rFSsGImZr6pIGUDGXkloOxrJWagY7VVJGWMkWtorlIVIvWcAki1dfoEjJHS4GoMBI6zcYm                |
| h7UITvLrfHWhORvdN6wAMI3Iti7zy%2fOhr9Py%2fzzMenmCDWAYjkVIzudeRx1uctrWz%                |
| 2f7VH2H7%2b5MLHL0jw4z3cAc%2f4%2b1D0A%3d%3d%22                                         |
|                                                                                       |
| 変更後                                                                                   |
| https://alwayson.islonline.net/start/ISLAlwaysOn?custom=uc%2d                         |
| 661&cmdline= <mark>grant_silent+%22</mark> mFhg7I1H5bN%2fZ%2fglIi                     |
| A6sWc720ZhGidQ0grrx0%2fnY3%2fDG0nbw%2bvG2P85Tn3X%2frpfrcj49wNjrDrw3pRS                |
| kkMhhLGrFSsGImZr6pIGUDGXklo0xrJWaqY7YYJGWMkWtorlIYIvWcAki1dfoEjJHS4GoM                |
| BI6zcYmh7UlTvLrfHWhORvdN6wAMl3lti7zy%2fOhr9Py%2fzzMenmCDWAYjkVlzudeRx1                |
| uctrWz%2f7VH2H7%2b5MLHL0jw4z3cAc%2f4%2b1D0A%3d%3d%22 <mark>+%2FSILENT+%2fVER</mark> Y |
| SILENT+password+%22abcdefgh%22                                                        |
|                                                                                       |

ブラウザを起動し、アドレスバーに上記手順で変更を行った URLを貼り付け、Enter キーをクリックします。 5.

22/38

- ダイアログが表示されたら[保存]をクリックし、任意の場所に保存します。 6.
- 7. 保存したインストーラをクライアントマシンに配布して実行を行います。

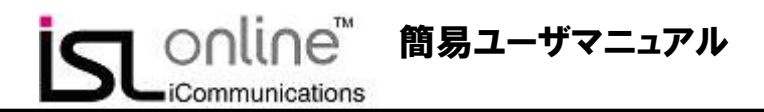

【プロキシ環境下でのセットアップ注意点】

※前提として、Internet Explorer(以下、IE)のプロキシ設定は既に終えていて IE でネットを見られる場合

以下の現象が出ている方: ・インストール後もプロダクトログイン画面に「接続」の表示されない

1. ISL AlwaysOn では、接続を行う際に System アカウントとユーザアカウントの両方のプロキシ設定内容を確認する ため、それぞれの設定を行う必要があります。

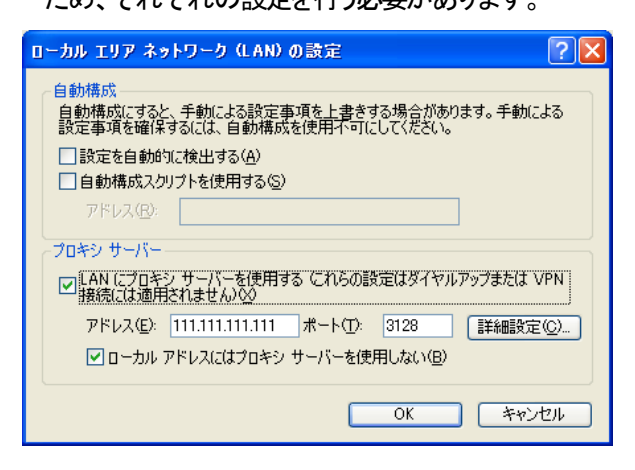

2. プロキシ環境下で ISL AlwaysOn をインストールした際、System アカウントのプロキシ設定が行われていない場合 は、次のメッセージが表示されます。ここで「はい」を選択して、System アカウントのプロキシ設定を行います。

| ISL A | waysOn                                                                               | X |
|-------|--------------------------------------------------------------------------------------|---|
| ?     | Internet Explorerの設定により、ISL AlwaysOnが接続を行えない可能性があります。Internet<br>Explorerの設定を変更しますか? |   |
|       |                                                                                      |   |

なお、表示される画面は IE の設定と同じですが、上記のダイアログで「はい」を選択した場合には System アカウントの設定画面となります。

※上記メッセージ画面が表示される場合は、System アカウントのプロキシ設定が行われていないか、ユーザア カウントと異なる設定が行われているため、ユーザアカウントのプロキシ設定と同じ内容を入力する必要があり ます。

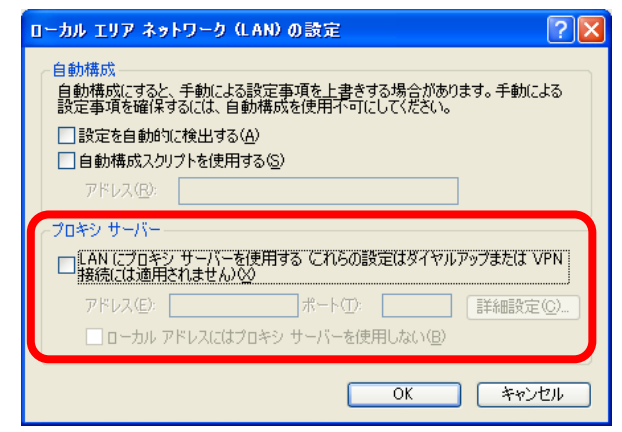

ISL Online Manual V4 2010-12-15

【ISL AlwaysOn 接続手順】

1. ISL AlwaysOn を使用するには「プロダクトログイン」ページにアクセして下さい。ASP ライセンスの場合は ISL Online ホームページ(www.islonline.jp)の「プロダクトログイン」ボタンをクリックし、サーバライセンスの場合は http://\*\*\* \*\*\* \*\*\* \*\*\* 7615/((\*の部分はパケット作成時に入力した IP アドレスまたはホスト名)をブラウザで開き、 ISL AlwaysOn を選択します。

|                                                                                                    |                                                    |             | State 1                                 | an/logat.html?redrest:SchuersEthlainsyanSchutztSchtni - 1                                                                                                    |                                              |
|----------------------------------------------------------------------------------------------------|----------------------------------------------------|-------------|-----------------------------------------|----------------------------------------------------------------------------------------------------|----------------------------------------------|
| A STANDARD ERSTENDED IN AT STATE AT STATE AND AND A STATE AND A STATE AND A STATE AND A STATE AND A STATE AND A |                                                    |             | OG+ Kinst                               |                                                                                                    | <ul> <li>B for a dimensional Pre-</li> </ul> |
| O C + Burnersonst.                                                                                              | a to a di tota                                     | 1.00        | 7HIND MERO #THO                         | 8%C2/08/ 7-4/0 /4/09                                                                                                    |                                              |
| 2 496.71 [[]99(7)49(5)(4)(0)(-+2)(2-47)0.                                                                       |                                                    |             | Wires/                                  | THIS CALLER THE THE TAXES TO THE TAXES TO TAXES TO TAXES TO TA | 5 . D . C                                    |
| in color                                                                                                    |                                                    |             |                                         |                                                                                                    |                                              |
| BL Constant                                                                                                    |                                                    |             |                                         | ISL Conference Proxy @ 61.19                                                                                                    | 95.                                          |
| RE-115 BAPH BB-3123 AD294 07770340743                                                                           | ARCADE INSBUCCO                                    |             |                                         |                                                                                                    |                                              |
|                                                                                                    |                                                    |             |                                         |                                                                                                    |                                              |
| BL Onine SL Light Di BL Anays Dr Cil                                                                            |                                                    |             | Toin                                    |                                                                                                    | <u> </u>                                     |
| クライアントライセンス不要、オペレータ数も無利用。                                                                                       |                                                    |             | 000                                     | セッションまたはアクセスを依頼されましたか?                                                                                                    |                                              |
| 同時接続数単位の価格体系で、                                                                                                  | ISL Light Desk                                     |             | 15L AlwaysOn                            |                                                                                                    | ·····································        |
| 低コストのリモートコントロール環境を実現                                                                                            | Contraction and and and and and and and and and an |             | LIN COLUMN                              | セッションコードまたはインビテーションコードも人力して農業もひらりして下洗い                                                                                                    |                                              |
| ISA CONTRACTOR                                                                                                  | ISL Light Client                                   |             | ISL Light                               |                                                                                                    | ISL AlwaycOn                                 |
| in coline"                                                                                                    | Company and an and a second                        |             | No. of Concession                       |                                                                                                    | <u>ISL Alwayson</u>                          |
| Software and a line of the second                                                                               |                                                    |             |                                         |                                                                                                    |                                              |
|                                                                                                    | プロダクトログイン 〇                                        |             |                                         |                                                                                                    | ISL Light                                    |
|                                                                                                    | CHARACTER MILLION                                  |             |                                         |                                                                                                    | <u>ISE LIGITE</u>                            |
| EX ONNOTICAL ASPO-CODE ASPO-CODE 副情報                                                                            | OF COMPANY AND ADDRESS OF COMPANY                  |             |                                         |                                                                                                    |                                              |
|                                                                                                    | Interesting and the second of the second           |             |                                         |                                                                                                    |                                              |
| 510.0 NR 21 81                                                                                                  | 0.0000000                                          |             |                                         |                                                                                                    |                                              |
|                                                                                                    | REELS. AND REPORTED FOR                            |             |                                         |                                                                                                    |                                              |
| 22426年241223年間1月時115252準備1065389                                                                                | Cd-5#                                              | G + 5,100 + |                                         |                                                                                                    |                                              |
|                                                                                                    | Cot the                                            |             | 14-1-1-1-1-1-1-1-1-1-1-1-1-1-1-1-1-1-1- |                                                                                                    | ()/>→211 / <sub>2</sub> · 1(128 ·            |
| 150 ライヤ・フ の 担 今                                                                                                 |                                                    |             |                                         | サーバライヤシフの担                                                                                                    | <u>1</u> 4                                   |
| ASF ノイビノへの場合                                                                                                    |                                                    |             |                                         | ッーハノイセノへの场                                                                                                    | <u>7</u> 🗖                                   |

ーハフイセン人の场合

2. ユーザ名とパスワードを入力して「プロダクトログイン」ページにログインします。

| ログイン情報 |                       |                     |
|--------|-----------------------|---------------------|
| ユーザ名:  |                       |                     |
| パスワード: |                       | <u> バスワードを忘れた場合</u> |
|        | ユーザ名とバスワードは大文字と小文字を区別 | して下さい。              |

3. ISL AlwaysOn リモートコンピューター覧が表示されます。接続可能な PC には「接続」と表示されます。「接続」リン クをクリックします。

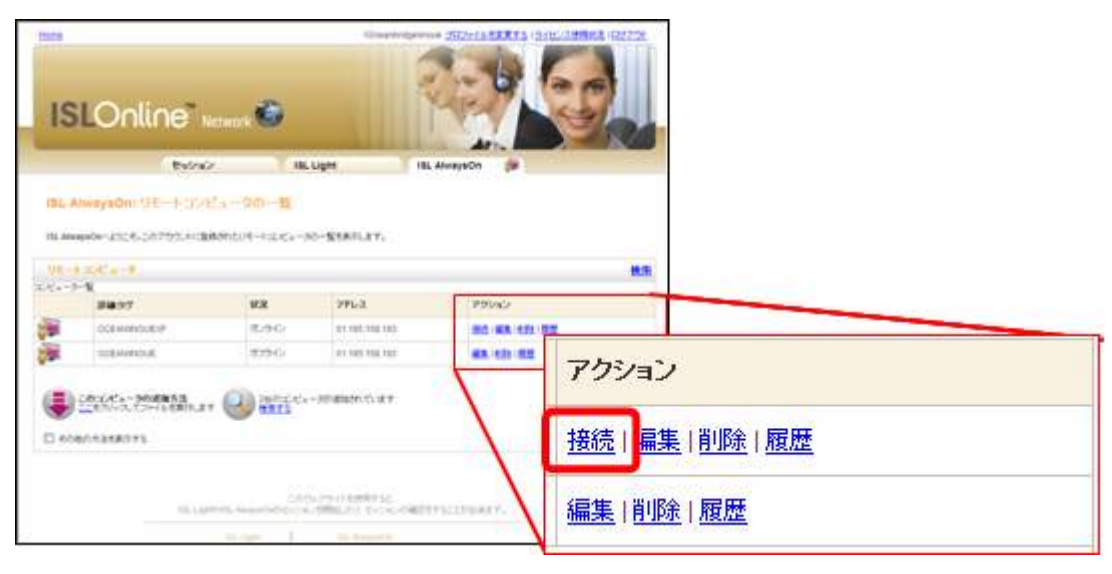

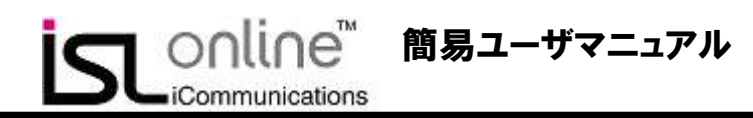

4. セキュリティの警告が表示される場合、各ダイアログの「実行」および「実行する」ボタンをクリックします。

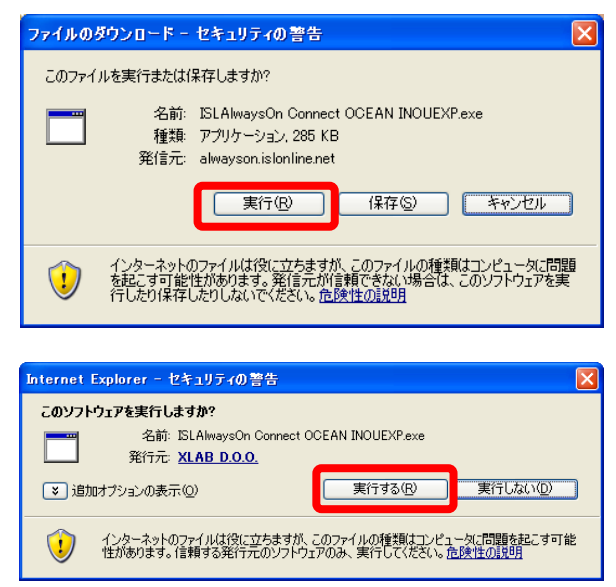

5. リモートコンピュータへの接続が開始されます。アクセスパスワードの入力ウィンドウが表示されます。アクセスパ スワードを入力します。

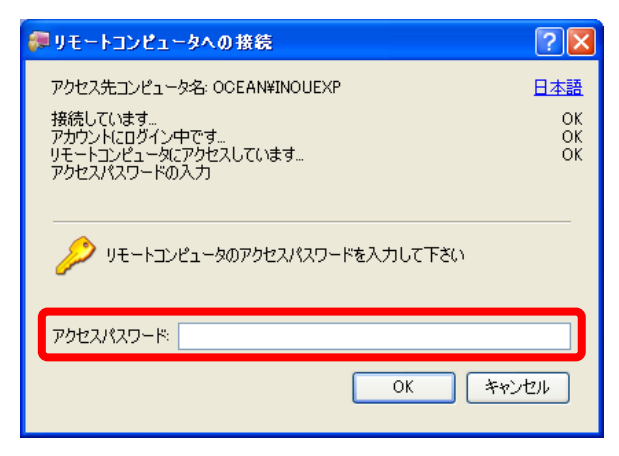

6. アクセスパスワードの認証が「OK」と表示されると、ISL Light 実行ファイルが自動で起動し画面共有を開始します。 その後の操作は、ISL Light と同様です。

※ISL AlwaysOn ではセッション再接続機能がデフォルトで有効になります

| 🐙 リモートコンピュータへの 接続           | ? 🔀      |
|-----------------------------|----------|
| アクセス先コンピュータ名: OCEAN¥INOUEXP | 日本語      |
| 接続しています<br>アカウントにログイン中です    | OK<br>OK |
| アクセスパスワードの入力                | OK       |
| ISL Lightを起動しています           | 100%     |

25/38 Copyright 2010 OceanBridge Inc.

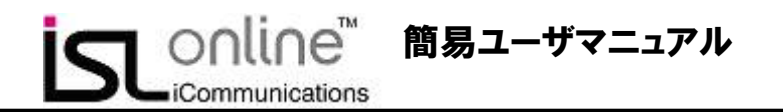

【ISL AlwaysOn 接続できないケース 1】(インストール未完了)

1. コンピューター覧のアクション欄に「接続」が表示されない場合は、ISL AlwaysOn のインストールが正常に完了しな かった可能性があります。

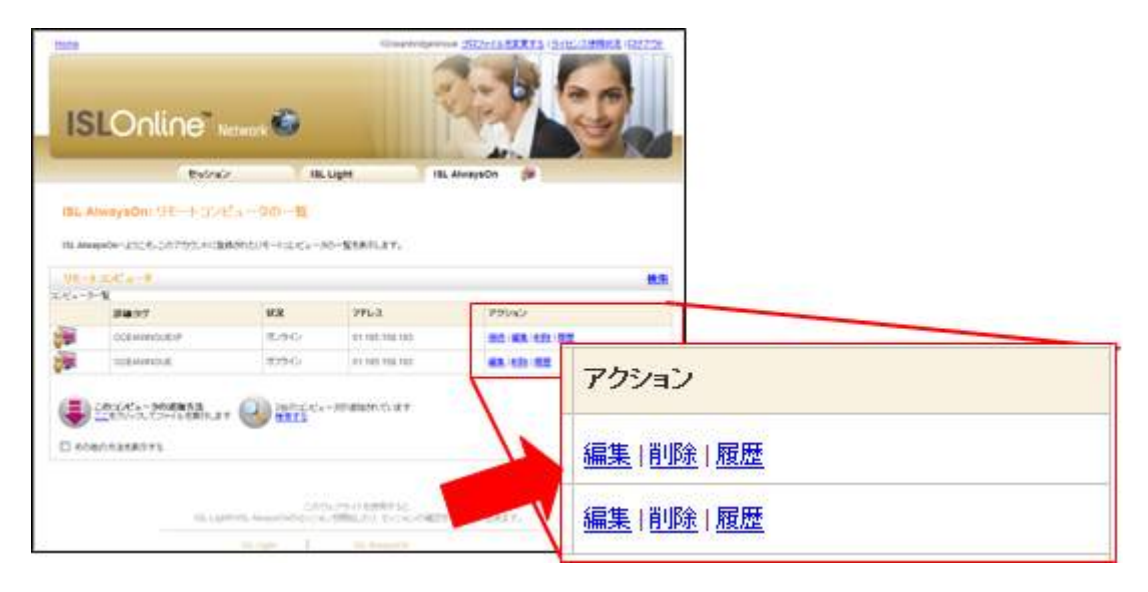

2. システムトレイ上の ISL AlwaysOn アイコンをクリックし、メインウィンドウを表示させます。

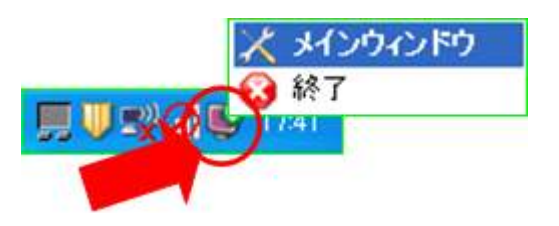

3. ユーザのリストに「なし」と表示されている場合には、再度プロダクトログインページから ISL AlwaysOn の実行ファ イルをダウンロードして、上書きインストールを行ってください。「なし」と表示されたユーザは削除して下さい。

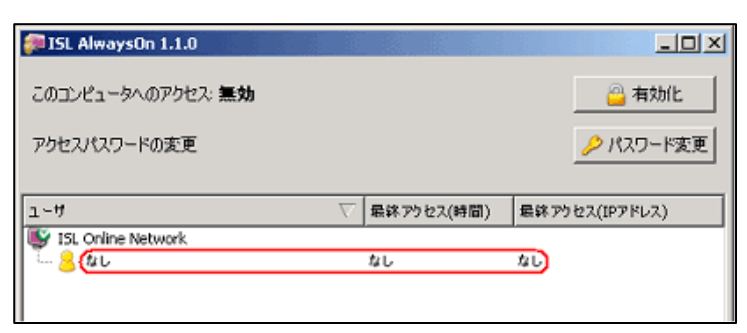

26/38 Copyright 2010 OceanBridge Inc. **SL**OOLINE<sup>™</sup> 簡易ユーザマニュアル iCommunications

【ISL AlwaysOn 接続できないケース 2】(無効化)

ISL AlwaysOn リモートコンピューター覧では、通常通り接続可能な PC に「接続」と表示されます。「接続」リンクをクリックします。

|                                   | Verwork 🧐          |                      |       |              |  |
|-----------------------------------|--------------------|----------------------|-------|--------------|--|
| Balra                             | 2. 18              | Light IBL Always     | on 🗯  |              |  |
| weysOn: SHE-1-32                  | Ea-90-1            |                      |       |              |  |
| www.cecontrol.ecg                 | ukent.()+-i=t=c+-) | 0-\$181LET.          | 75    | /=`/         |  |
| EC-I                              |                    |                      | /     |              |  |
|                                   | 1000               | 1                    | +#14# |              |  |
| 00000000                          | E.SC               | PPEA .               | 接続    | 扁果   門际   腹腔 |  |
| THE MORE THE                      | 109-0              | #1 141 114 141       |       |              |  |
|                                   |                    |                      | 編集    | 削除 履歴        |  |
|                                   | + () inter-        | - All allows to at # |       |              |  |
| ACLACA-960年後内国<br>またいついてントイトを用いたま |                    |                      |       |              |  |
| ACCACA-MOMENTS                    |                    |                      |       |              |  |

接続までの間に次のメッセージが表示されます。この場合、接続先 PC の ISL AlwaysOn メインウィンドウ設定で、アクセスが「無効」となっています。

| <i>(</i> リモー | ・トコンピュータからのメッセージ             | ] |
|--------------|------------------------------|---|
| ⚠            | リモートコンピュータがアクセスを一時的に無効にしています |   |
|              | ОК                           |   |

アクセス「無効」状態を解除するには、接続先 PC の ISL AlwaysOn メインウィンドウ右上の「有効化」ボタンをクリックします。

※「有効化」ボタンをクリックして、このコンピュータへのアクセスが有効になった場合でも、接続可能な状態になるには 数分かかる場合がございます

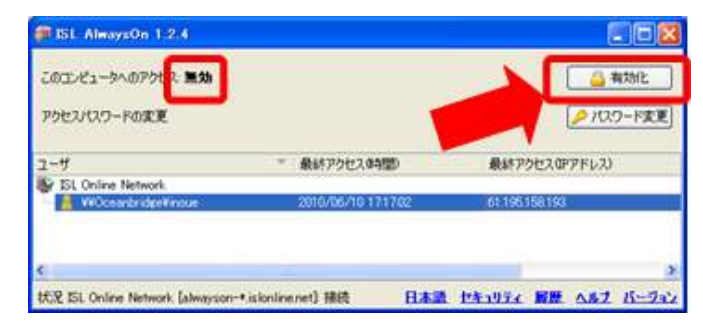

※ISL AlwaysOn のインストール時にアクセスパスワードを設定しないまま登録を完了した場合も、上記メッセージが表示されます。その場合は、「パスワード変更ボタン」をクリックしてアクセスパスワードを設定して下さい。

27/38 Copyright 2010 OceanBridge Inc. **ISL**OOLINE<sup>™</sup> 簡易ユーザマニュアル iCommunications

【ISL AlwaysOn 接続できないケース3】(プロキシ設定)

プロキシ環境下でプロダクトログインページのコンピューター覧上に「接続」ボタンが表示されない場合は、以下のどちらかをお試しください。

■ ISL AlwaysOn の再インストールを行い、ダイアログが表示されたら「はい」を選択して System アカウントのプロ キシ設定を行う(詳細は P22「プロキシ環境下でのセットアップ注意点」を参照下さい)

| 📑 ISL Aİ | waysOn                                 |                         |                              | × |
|----------|----------------------------------------|-------------------------|------------------------------|---|
| 2        | Internet Explorerの設<br>Explorerの設定を変更り | 定により、ISL Alway<br>しますか? | sOnが接続を行えない可能性があります。Internet |   |
|          |                                        | ៨ព                      | (16)Ž                        |   |

■ 接続テストプログラムを使用して System アカウントのプロキシ設定を行う(手順は次の通りです)

- 1. 管理者権限のあるアカウントを使用してログインします
- 2. 下記の URL より接続テストプログラムを実行します

### ▼接続テストプログラム

http://www.islonline.net/download/ConnectionTester

- 3. [設定]を選択して設定ダイアログを開き、管理者モードから「実行」をクリックします(プログラムが再起動し ますので少しお待ちください)
- 4. 接続テストプログラムが管理者モードに変更されるので、再度設定ダイアログを開き、[管理者モード]の [Open]ボタンをクリックします
- 5. Internet Explorer の[接続]タブが開くので、[LAN の設定]ボタンをクリックして設定ダイアログを開きます
- 6. [LAN の設定]ボタンをクリックして設定を行う際は通常のアカウントで使用しているプロキシ設定の内容を 入力してください
- 7. ダイアログが開いたら、通常のアカウントで使用しているプロキシの設定内容を入力します

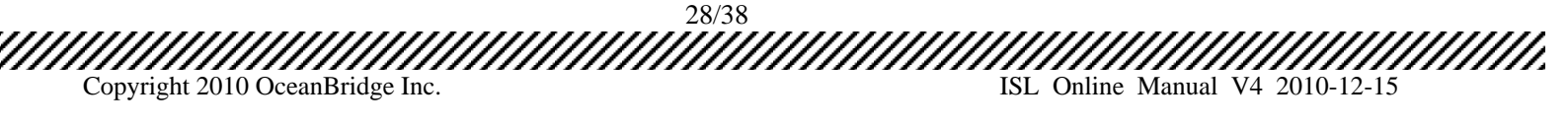

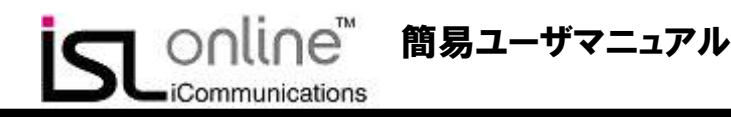

# 6. サーバライセンス無料体験の開始

1. ISL Online ホームページ(www.islonline.jp)右側の「マイアカウント」ボタンをクリックします。

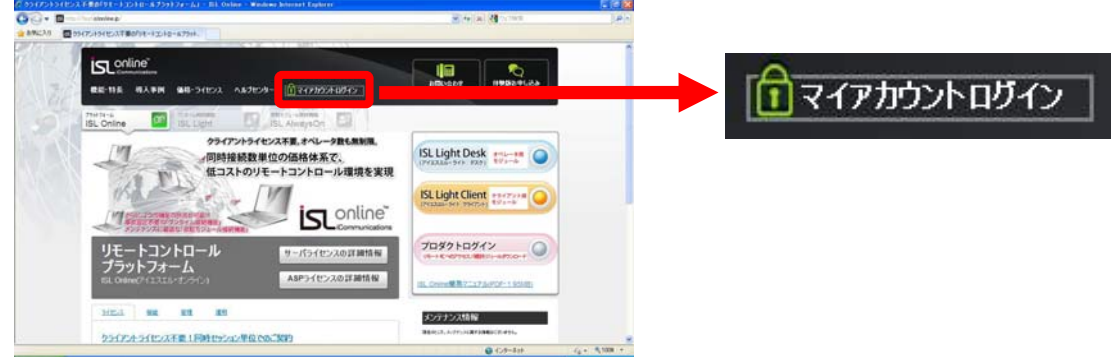

2. 登録 Email とパスワードを入力して、「マイアカウント」にログインします。

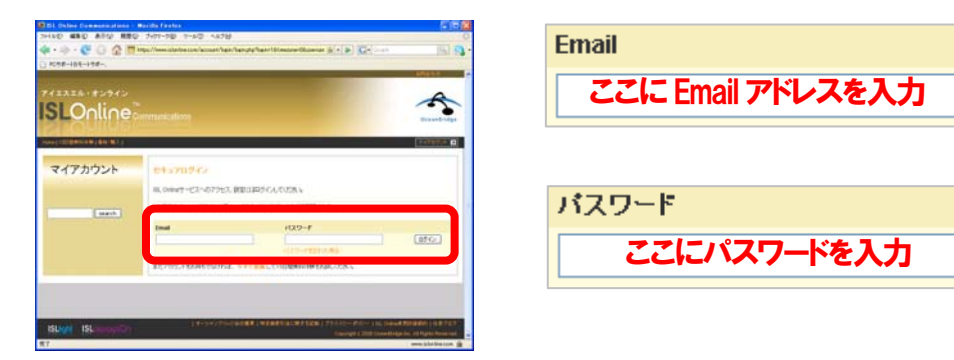

3. 「マイアカウント」ページ左側項目の「サーバライセンス」をクリックします。

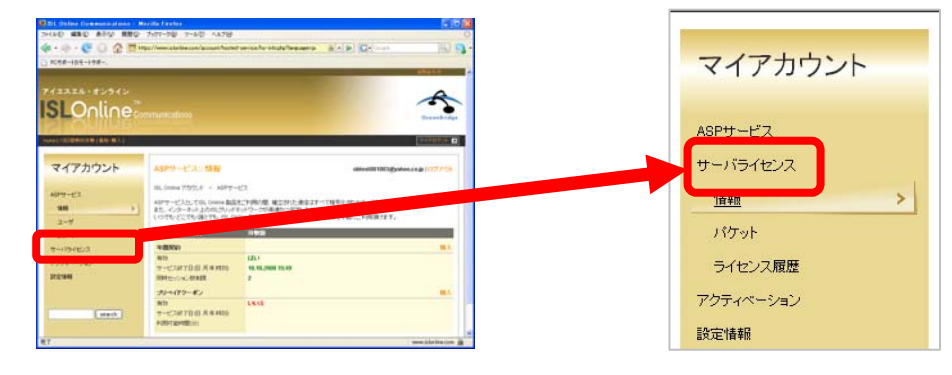

4. 次に表示されたページにある「30日間無料体験」の開始リンクをクリックします。

Copyright 2010 OceanBridge Inc.

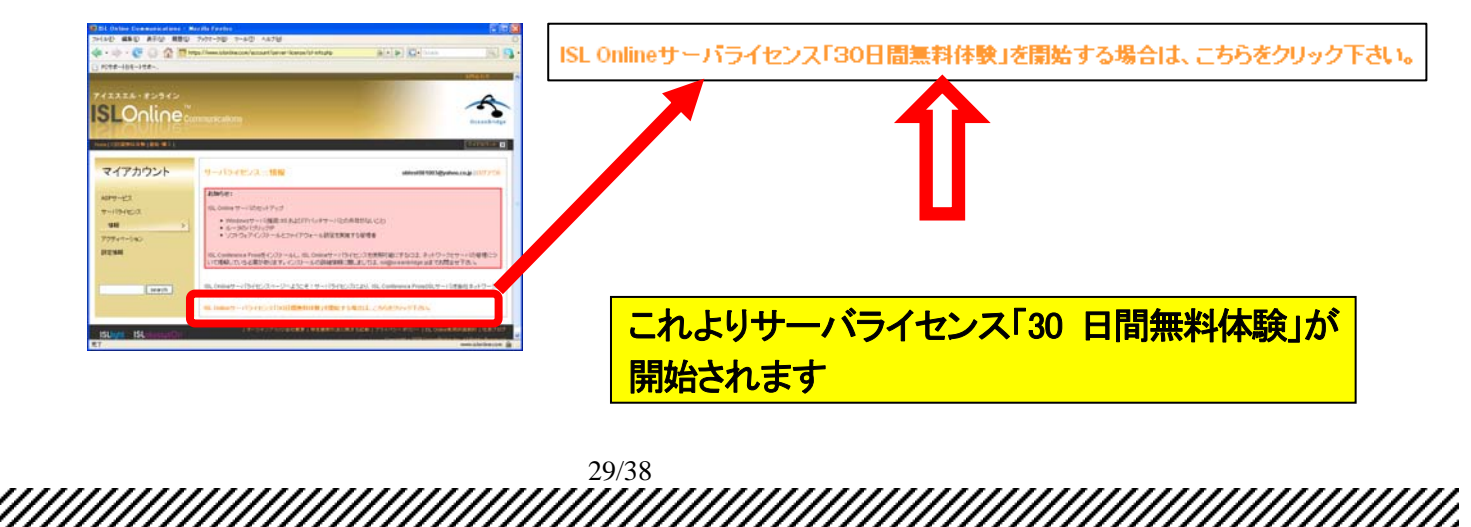

ISL Online Manual V4 2010-12-15

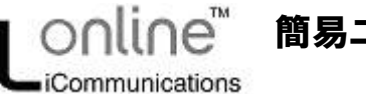

# 7. ISL Conference Proxy セットアップ手順

## 【パケットの作成】

パケットとは: ライセンスファイル、ISL Conference Proxyインストーラ、プログラムモジュール等、ISL Onlineを 自社サーバにセットアップし、運用するために必要なプログラム等一式を指しています。

1. 「マイアカウント」の[サーバライセンス]ページから、[パケットの規作成]をクリックします。

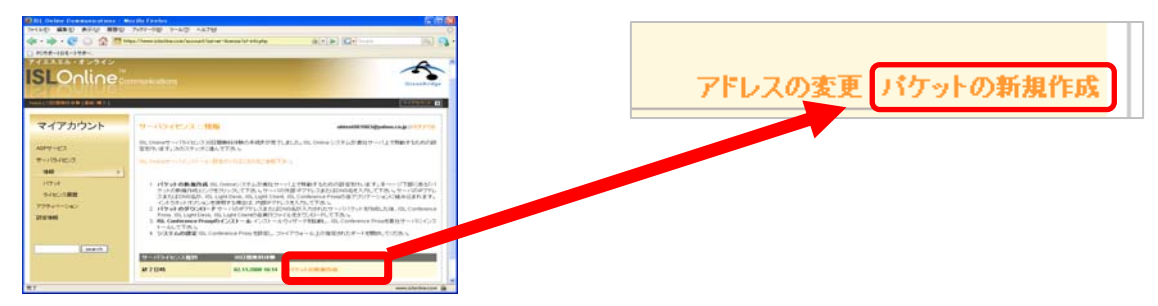

ISL Conference Proxy をサーバ上で使用するには、サーバの IP アドレスまたは DNS 名を入力する必要があります。必要に応じて、内部 IP アドレスも入力します。

| サーバライセンス :: パケット ログアウト                                                                                        |                                  |  |  |
|----------------------------------------------------------------------------------------------------|----------------------------------|--|--|
| ISL Onlineシステムを貫社サーバ上で稼動するための設定を行います。サーバのIPアドレスまたはDNS名を入力して下さい。入力<br>された情報が、ISL Conference Proxyサーバに関連付けられます。 |                                  |  |  |
| ISL Conference Proxyをインストール <sup>-</sup>                                                                      | るサーバのIPアドレスまたはDNS名を入力するか選択して下さい。 |  |  |
| 新規パケット                                                                                                    |                                  |  |  |
| IPアドレスまたはDNS名                                                                                                 | 192.168.0.1                      |  |  |
| 内部IPアドレス                                                                                                    |                                  |  |  |
| リリース                                                                                                    | ISL Conference Proxy 3.2.9       |  |  |
|                                                                                                    | 次へ進む キャンセル                       |  |  |

内部 IP アドレスは必須ではありません。内部 IP アドレスは、ISL Conference Proxy をインストールしたサーバがプラ イベートネットワーク内にあり、オペレータおよびクライアントが当該ネットワーク外からアクセスする場合のみ必要に なります。その場合は、ルータなどに設定されたグローバル IP アドレスを[IP アドレスまたは DNS 名]に入力し、[内部 IP アドレス]にサーバのプライベート IP アドレスを入力します。

注意: 内部 IP アドレスを入力する場合には、イントラネットの IP 範囲(プリフィックス値で指定されるネットワーク部の [172\*]、[10\*]、[192\*]、[164\*]、[200\*]、[129\*])と一致している必要があります。

30/38

ISL Online Manual V4 2010-12-15

Copyright 2010 OceanBridge Inc.

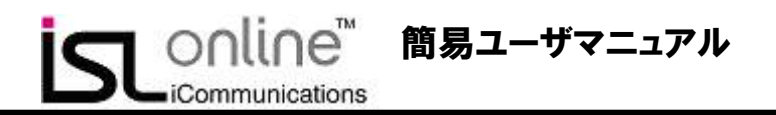

3. パケットの作成が完了すると、下記のページに Readme ページへのリンクとライセンスファイルのダウンロードリン

クが表示されるので、ISL Conference Proxyのインストールに進み、サーバへのインストールを行います。

|   | לידי ווסדילי אין אין אין אין אין אין אין אין אין אי                                                      |                                                                                            |                                                                                              |                  |
|---|----------------------------------------------------------------------------------------------------|--------------------------------------------------------------------------------------------|----------------------------------------------------------------------------------------------|------------------|
|   | ISL Onlineサーバライセンスのパケット<br>Proxyと記載されている項目(Windows<br>合は、「パケットの新規作成」をクリック<br>※3.0.4以前のパージョンの場合は、IS<br>い。 | iは、指定したIPアドレスまたはDNS名<br>)からパケットをダウンロードし、貴社サ<br>して下さい。<br>L Conference Proxy(win)、ISL Light | に関連付けて生成されます。下記のISL Confere<br>ーバヘインストールして下さい。パケットを作成す<br>Desk, ISL Light Clientをすべてダウンロードして | ince<br>る場<br>下さ |
|   | ハワットの利気作成                                                                                                |                                                                                            |                                                                                              |                  |
|   | パケット                                                                                                    |                                                                                            | Ĩ                                                                                            | 间除               |
|   | リリース:                                                                                                    | ISL Conference Proxy 3.2.9                                                                 |                                                                                              |                  |
|   | このパケットの作成日時:                                                                                             | 21.09.2010 18:41                                                                           |                                                                                              |                  |
|   | IPアドレス:                                                                                                  | 192.168.0.1                                                                                |                                                                                              |                  |
|   | ライセンスの終了:                                                                                                | 無制限                                                                                        |                                                                                              |                  |
|   | 同時接続数:                                                                                                   | 1                                                                                          |                                                                                              |                  |
|   | 年間保守サポートの終了:                                                                                             | 01.10.2011                                                                                 |                                                                                              |                  |
|   | ファイル:                                                                                                    | Readme.htn confproxy-3-1.lice                                                              | ns                                                                                           |                  |
|   |                                                                                                    |                                                                                            |                                                                                              |                  |
| Ì | Readme                                                                                                   |                                                                                            | ライセンスファイル                                                                                    |                  |
|   | ISL Conference ProxyØ                                                                                    | )インストール                                                                                    | ダウンロードして、ライセン                                                                                | ・スファイル           |
|   | 手順ページへ                                                                                                   |                                                                                            | の週用ヘーンヘ                                                                                      |                  |

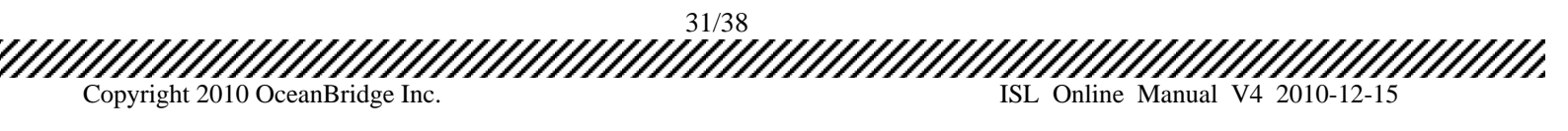

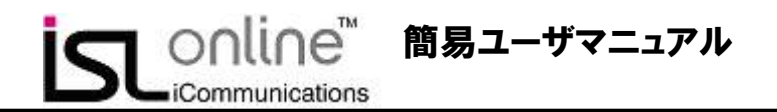

【ISL Conference Proxy のインストール】

 作成したパケット項目の「Readme」リンクをクリックし、ISL Conference Proxy インストール手順ページを表示します。 ダウンロード URL から、ISL Conference Proxy、データベース処理修正パッチおよびモジュール関連 ZIP ファイル のダウンロードを行います。

(例) ▼ISL Conference Proxy 3.2.9 ダウンロード URL http://www.oceanbridge.jp/isllight/cp/329/ISL\_Conference\_Proxy\_3\_2\_9\_win32.exe

(例)▼データベース処理修正パッチ ダウンロード URL ※ファイルに拡張子はありません。右クリックから任意の場所にファイルを保存してください。ダウンロード時に「.txt」と いう拡張子が付いた場合には「.txt」を削除してください。 http://www.oceanbridge.jp/isllight/modules\_plugins/329/dboptions

(例) ▼モジュール関連 ZIP ファイル ダウンロード URL http://www.oceanbridge.jp/isllight/modules\_plugins/329/updates\_latest\_win32.zip

2. ダウンロード終了後、ISL Conference Proxyのインストーラを実行し、ダイアログに従ってインストールを行います。

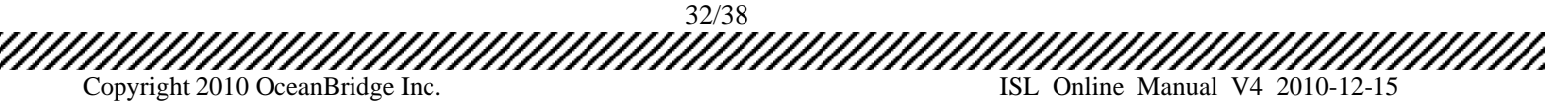

## 【ライセンスファイルの適用】

- インストールが完了したら、Windows のスタートメニューから[ISL Conference Proxy]->[Web administration]をクリッ クするか、ブラウザで「<u>http://localhost:7615/conf</u>」と入力して ISL Conference Proxy 管理画面を開きます。
- 2. ログイン画面が開いたら、[User name]に「admin」、[Password]に「asd」と入力してログインします。

| Start/And/Other         Conference         Conference         Co | Login     |      |
|----------------------------------------------------------------------------------------------------|-----------|------|
| Logia                                                                                                    | Vsername: |      |
| E-commute                                                                                                    |           | ogin |

3. 画面左側のメニューから[Licenses]ページを開き、[Install license]からライセンスファイルをアップロードします。

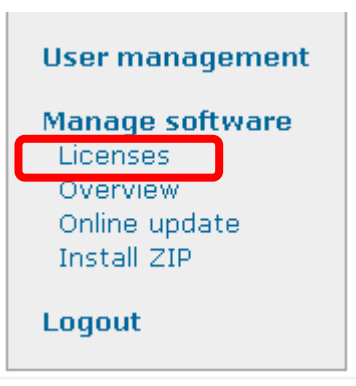

4. ファイルがアップロードされると、[Restart ISL Conference Proxy]のボタンが表示されるので、クリックして ISL Conference Proxy を再起動します。

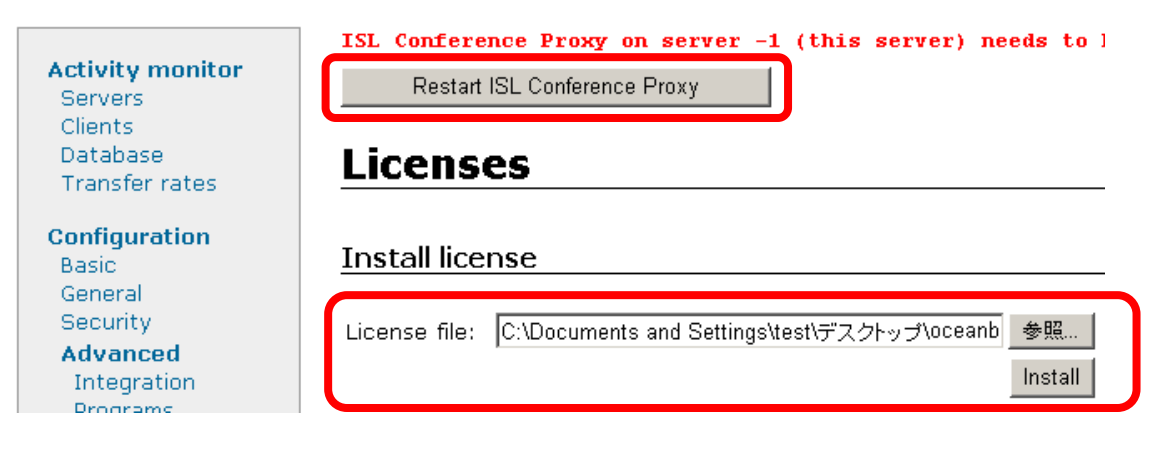

33/38 Copyright 2010 OceanBridge Inc. ISL Online Manual V4 2010-12-15

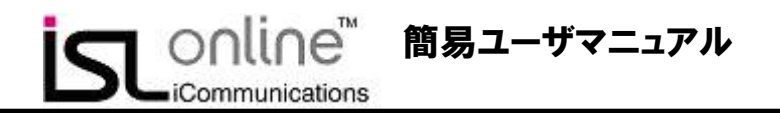

【修正パッチ/モジュールのコピー】

- 1. 再起動が完了したら、エクスプローラ上でデータベース処理修正パッチ「dboptions」を ISL Conference Proxy のイン ストールフォルダ直下(変更していない場合は、C:¥Program Files¥ISL Conference Proxy)にコピーします。
- 2. モジュール関連 ZIP ファイルを ISL Conference Proxy の[install\_zip]フォルダにコピーします。
- 3. 再度、管理画面にログインして[Servers]を選択し、Select の下にあるチェックボックスにチェックを入れ、[Restart selected]をクリックして ISL Conference Proxy の再起動を行います。

以上で、インストールは完了です。

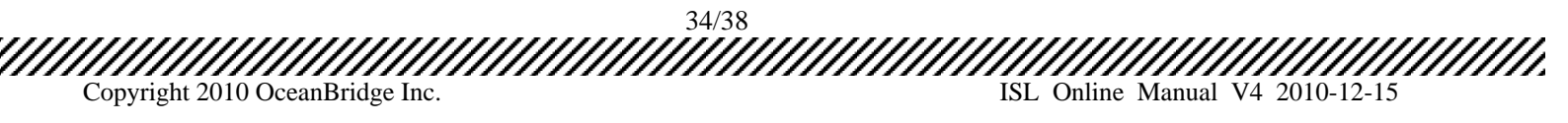

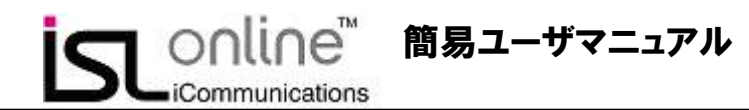

### 【ユーザ(オペレータ)アカウントの作成】

1. ISL Conference Proxy 管理画面左側の[User management]を選択します。

| User management |
|-----------------|
| Manage software |
| Licenses        |
| Overview        |
| Online update   |
| Install ZIP     |
| Logout          |

2. 全てのユーザは、ドメインに属している必要があります。ユーザを複数のグループに分割する必要がない場合は、 あらかじめ用意されている[default]というドメインを使用できます。ユーザ作成に[Create user...]をクリックします。

|                                                 | ISL C                      | onfere               | nce Pr        | oxy ad | mini      |
|-------------------------------------------------|----------------------------|----------------------|---------------|--------|-----------|
| Activity monitor                                | User manager               | nent                 |               |        |           |
| Clients<br>Database<br>Transfer rates           | Users Domains              |                      |               |        |           |
| NTP statistics<br>System statistics<br>Sessions | Filter by domain:          |                      |               |        |           |
| Active<br>History                               | Filter by usemame:         |                      | Fiter         |        |           |
| General<br>General                              | Note: you can use standard | l wildcards like * a | nd ?          |        |           |
| ISL Alwayson<br>ISL Groop                       | Create user                |                      |               |        |           |
| Advanced                                        | Name                       |                      | Login enabled |        | TSL Light |
| Customize                                       | Domain default             | Create user          | Yes           |        | Yes       |
| Programs                                        | \\default\admin            |                      | Ves           |        | Yes       |

3. [default]ドメインの設定画面が表示されます。ユーザ名やパスワードなどを入力し、[Create]をクリックします。

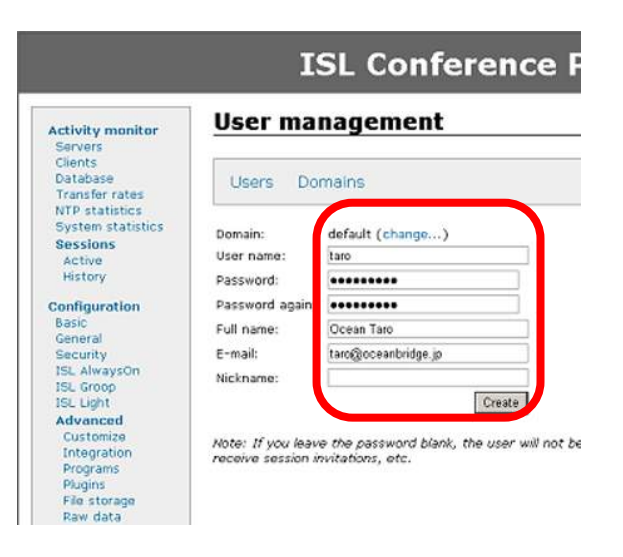

以上でユーザの作成は完了です。

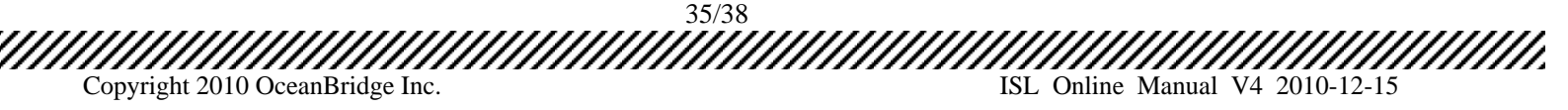

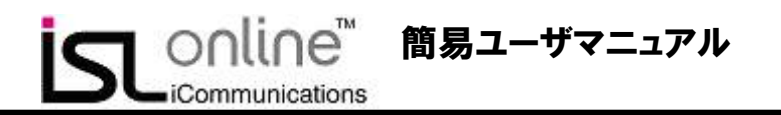

### 【ユーザ(オペレータ)からのアクセス】

1. ユーザの PC でブラウザを開き、URL に「http://\*\*\*\*.\*\*\*.\*\*\*.7615/」と入力します。(\*の部分にパケット作成時に 入力した IP アドレスまたはホスト名を入力して下さい)アクセスすると下記の画面が表示されます。

|                                                  | ISL Conference Proxy @ 192.168.0.1 |
|--------------------------------------------------|------------------------------------|
|                                                  | Language: <u>日本語</u>   <u>ログイン</u> |
| <u>スタート</u><br>使用状況<br>ISL AlwaysOn<br>ISL Light | セッションまたはアクセスを依頼されましたか?<br>         |

| メニュー         | 概要                                                         |
|--------------|------------------------------------------------------------|
| スタート         | ISL Light Desk で取得したセッションコードを入力して、「接続」をクリックすることにより、自動的     |
|              | に ISL Light Client が起動され、セッションが開始されます。                     |
| 使用状況         | 現在使用されているセッションを表示します。                                      |
| ISL AlwaysOn | ISL AlwaysOn のセットアップおよび設定済み PC へのアクセスが行えます。ISL AlwaysOn の使 |
|              | 用については、ISL AlwaysOn のページをご覧下さい。                            |
| ISL Light    | ISL Light のリモートサポート履歴の確認やプログラムのダウンロードが行えます。                |

2. 左側の任意のメニューもしくは画面右上の「ログイン」を選択し、「ユーザ名」と「パスワード」を入力して専用ページ にログインします。

|           |                             |                              | Language: <u>日本語</u>   <u>ログイ)</u> |
|-----------|-----------------------------|------------------------------|------------------------------------|
| クロダクトログイン |                             |                              |                                    |
| ログイン情報    |                             |                              |                                    |
| ユーザ名:     | ¥¥ocean bridge¥test         | a construction of the second |                                    |
| パスワード:    | ••••                        | パスワードを忘れた場合                  |                                    |
|           | ユーザ名とパスワードは大文字と小文字を区別して下さい。 |                              |                                    |
|           | ER IN                       |                              |                                    |

ISL Light (ワンタイム接続機能)の利用はP12を、ISL AlwaysOn(常駐モジュール接続機能)の利用はP17を参照下さい。

| 2. クライアントにセッションコード伝達<br>3. クライアントがブラウザでプロダクトログインページを開た<br>4. 接続開始 | き、セッションコード入力                                           |
|-------------------------------------------------------------------|--------------------------------------------------------|
| サーバライセンスの詳細情報に関しては、下記マニュア                                         | 7ルをご確認下さい。                                             |
| ・ISL Online サーバライセンスマニュアル (http://www.oc                          | ceanbridge.jp/isl/cp/manual/ISLOnlineServerManual.pdf) |
| 36/38                                                             |                                                        |

# 8. ISL Online 機能一覧

| 基本機能画面共有・遠隔操作等)       |                                                                                                    |  |  |  |
|-----------------------|----------------------------------------------------------------------------------------------------|--|--|--|
| デスクトップ画面共有            | 管理者・オペレータPCから遠隔からユーザのデスクトップ画面を見ることができます。                                                                         |  |  |  |
| キーボード&マウス操作           | 管理者・オペレータが遠隔からユーザPC上でマウス操作やキーボード入力を行うことが出来ます。                                                                    |  |  |  |
| ドラッグ&ドロップによる双方向ファイル転送 | ISL インターフェースにファイルやフォルダをドラッグ&ドロップすることで「ユーザ PC→管理者・オペレータ<br>PC」、「管理者・オペレータPC →ユーザ PC 」双方向の送受信が可能です。ファイル容量制限はありません。 |  |  |  |
| Ctrl+Alt+Del の送信      | ユーザ PC に対して、管理者・オペレータがリモートから Ctrl+Alt+Del の送信を行うことが可能です。                                                         |  |  |  |
| 各種ショートカットキーの送信        | Ctrl+Tab などのショートカットキーを管理者・オペレータがリモートからユーザ PC に対して実行できます。                                                         |  |  |  |
| ホワイトボード(書き込みツール)      | 管理者・オペレータがユーザ画面にペンツール等で書き込み(マーキング)することができます。                                                                     |  |  |  |
| スクリーンショットの取得          | ユーザ PC の画面キャプチャを管理者・オペレータ側で取得することが可能です。                                                                          |  |  |  |
| ブラックスクリーン機能           | ユーザ PC 上の画面を非表示にすることが可能です。ユーザが Esc キーを入力することで一定時間後に解除<br>されます。                                                   |  |  |  |
| 画面拡大·縮小               | モニターサイズに合わせて画面の拡大縮小が 1%単位で設定が可能です。                                                                               |  |  |  |
| 画面カラー数変更              | 低謝接続用の 8 色から高画質まで、画面のカラー数を自動、及び 8 色、64 色、256 色、65536 色に変更が可能です。                                                  |  |  |  |
| 遠隔プリント機能              | 相手 PC のファイルを自分の PC に繋がったプリンタで印刷することが可能です。                                                                        |  |  |  |
|                       |                                                                                                    |  |  |  |
| セッション再接続              | 管理者・オペレータがユーザ PC 上で再起動を行った後に、手動でリモートコントロール接続操作を再度行うことなく、自動で接続を保持することが可能です。                                       |  |  |  |
| 自動ポート設定               | 7615、443、80のポートで利用可能なポートを自動的に検出することが可能です。                                                                        |  |  |  |
| 管理機能                  |                                                                                                    |  |  |  |
| レコーディング機能             | セッション内容を記録した動画データを任意の場所に保存することが可能です。                                                                             |  |  |  |
| オペレータロ 作成             | 管理者・オペレータ毎のDを無制限に作成することが可能です。                                                                                    |  |  |  |
| セッション履歴               | 操作を行った管理者・オペレータの D、管理者・オペレータ P アドレス、ユーザ P アドレス、接続時間、及び送<br>受信を行ったファイル名の D / を保持し、管理画面から閲覧が可能です。                  |  |  |  |
| オペレータアカウント単位での権限管理    | アカウントごとにファイル転送やテキストチャットの使用を禁止する機能制限設定が可能です。                                                                      |  |  |  |
| その他機能                 |                                                                                                    |  |  |  |
| アプリケーション共有            | ユーザが選択したアプリケーションだけを相手と共有することができます。                                                                               |  |  |  |
| プレゼンテーション機能           | 管理者・オペレータの画面をユーザに見せることや操作させることができます。                                                                             |  |  |  |
| テキストチャット              | テキストチャットで画面共有開始前にテキストでのやりとりを行うことが可能です。                                                                           |  |  |  |
| 音声・ビデオチャット            | ウェブカメラとヘッドセットを使用した音声通信・ビデオ通信が可能です。                                                                               |  |  |  |
|                       |                                                                                                    |  |  |  |

| ISL AlwaysOn 機能 |                                                                                 |  |  |  |
|-----------------|---------------------------------------------------------------------------------|--|--|--|
| アクセスパスワードの設定    | ISL AlwaysOn によって、接続する端末ごとにアクセスパスワードを割り当て、不正な遠隔操作が行われるリス<br>クを抑制します。            |  |  |  |
| ワンタイムパスワードの発行   | アクセスパスワードとは別のワンタイムパスワードを発行することができます。                                            |  |  |  |
| アクセス制限機能        | アクセス可能なIPアドレス、MACアドレスの端末ごとに設定することができます。                                         |  |  |  |
| アクセス通知機能        | 該当の端末にアクセスがあった際、事前に設定したメールアドレスにアクセス通知を送信することが可能です。                              |  |  |  |
| 自動レコーディング機能     | 接続が開始されると自動的に操作録画を開始する設定をすることができます。                                             |  |  |  |
| 自動ブラックスクリーン機能   | 接続が開始されると自動的に相手画面をブラックアウトさせる設定をすることができます。ただし、相手はESC<br>キーを押すことで、数秒後に本機能を解除できます。 |  |  |  |
| アクセス履歴          | ISL AlwaysOn がインストールされた端末上で過去のアクセス履歴を表示できます。                                    |  |  |  |

37/38 Copyright 2010 OceanBridge Inc. ISL Online Manual V4 2010-12-15

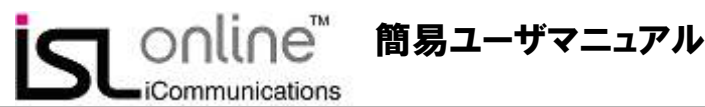

# 最後に

本マニュアル記載の情報のほかに、ISL Online では下記の機能およびサービスをご用意しております。サービスご希望の 場合、および、その他ご不明点や購入に関するご質問がございましたら、下記連絡先までお気軽にご連絡ください。

 ISL Light 無償カスタマイズ(<u>http://www.islonline.jp/features/customize.html</u>)
 ロゴの変更
 クライアント確認画面のスキップ
 セッションコードの自動取得
 画面を「見るだけ」モード
 使用するポートの変更 その他
 ISL Online 無料体験期間の延長

■ 遠隔デモンストレーション

また、サポート・FAQ ページを下記にお知らせします。ご参考までご確認ください。

サポート・FAQ ページ(http://www.islonline.jp/help/)

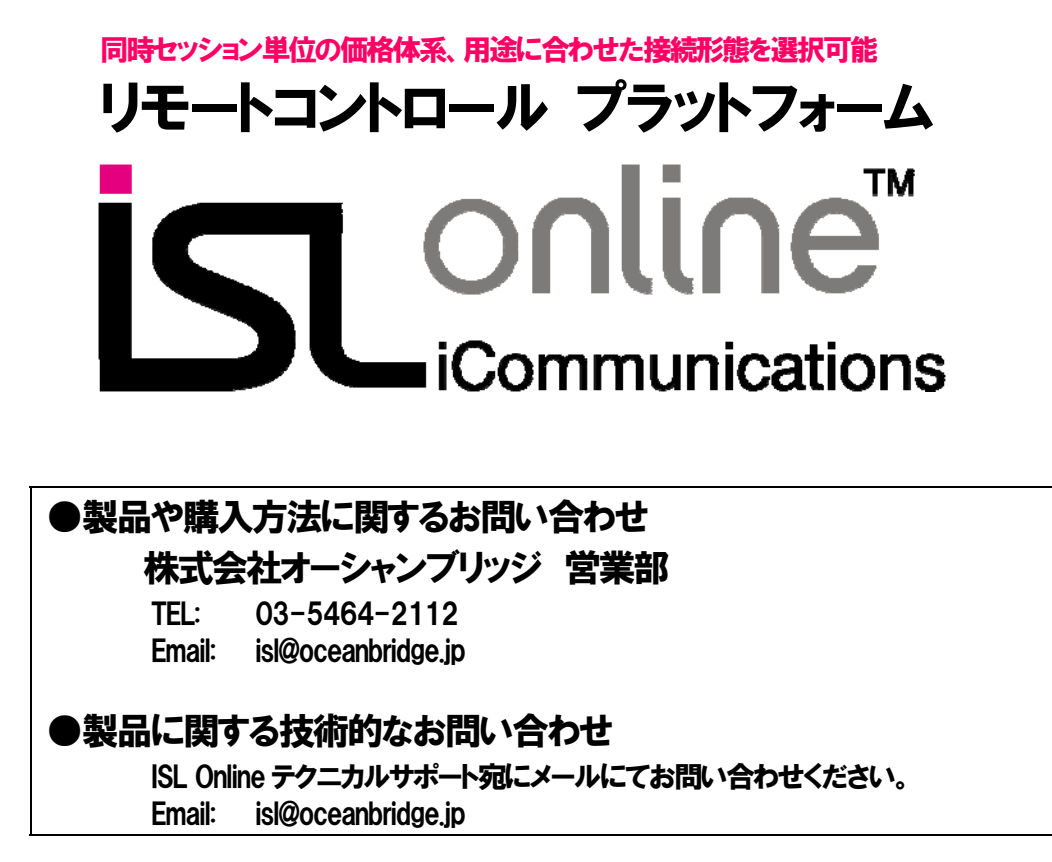

ISL Online は XLAB d.o.の商標です。その他の社名または商品名等は、各社の登録商標または商標です。

38/38